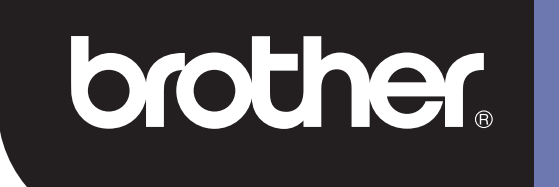

# **DSmobile 600**

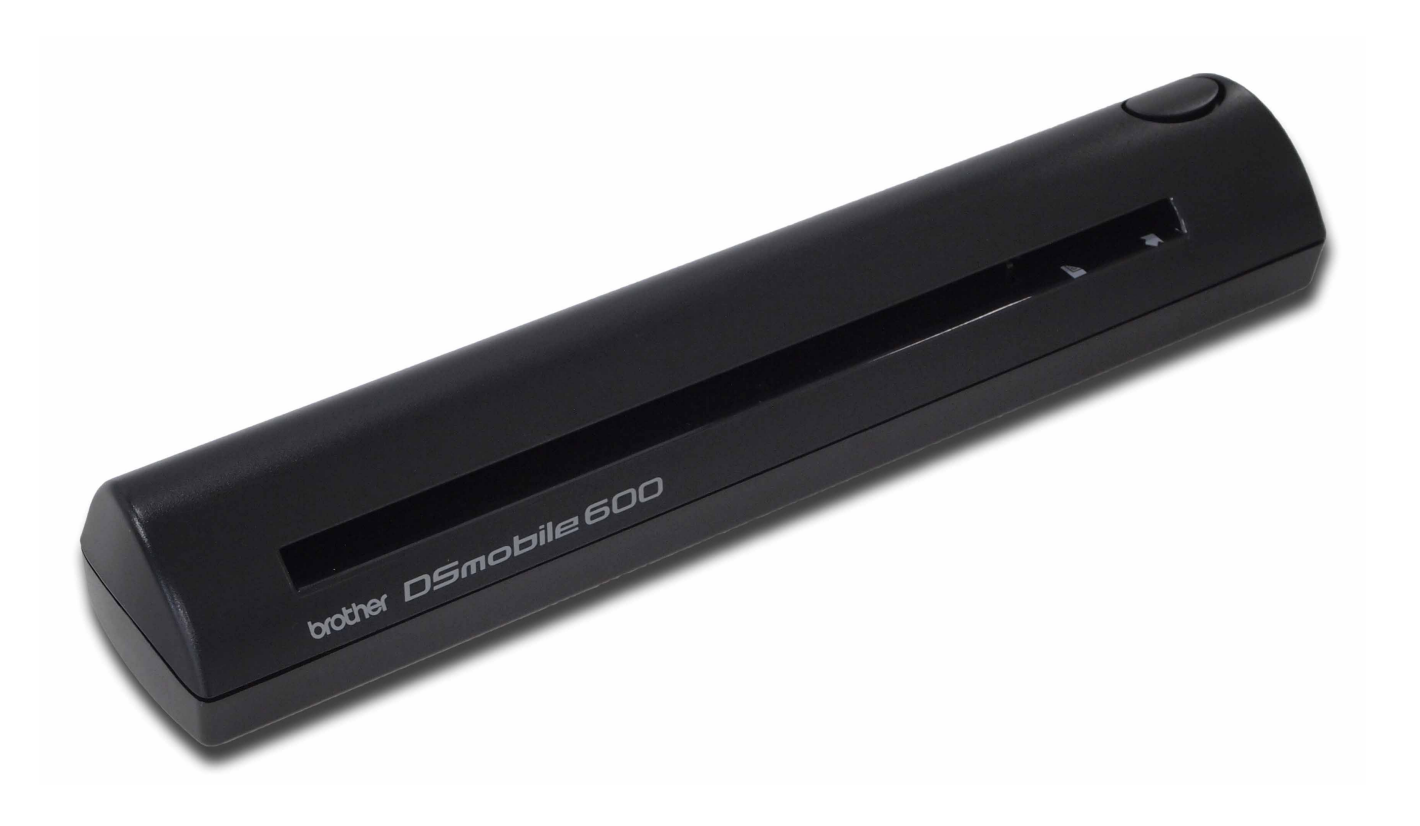

# **Benutzerhandbuch**

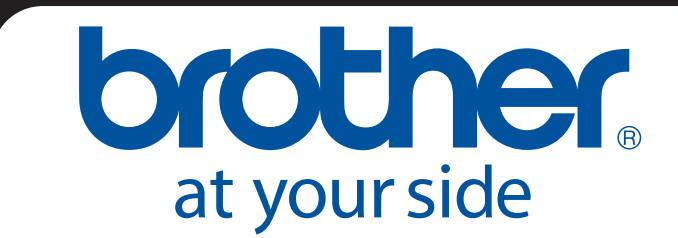

**GER Version B** 

### Warenzeichen

 $\mathsf{Adobe}^{\mathbb{R}}$  und das  $\mathsf{Adobe-Logo}$ ,  $\mathsf{Acrobat}^{\mathbb{R}}$ ,  $\mathsf{Photoshop}^{\mathbb{R}}$  und  $\mathsf{Reader}^{\mathbb{R}}$  sind eingetragene Warenzeichen von Adobe Systems Inc.

Brother<sup>®</sup> ist ein eingetragenes Warenzeichen von Brother Industries, Ltd.

Apple<sup>®</sup>, Macintosh<sup>®</sup>, Mac<sup>®</sup>, das Mac-Logo, Mac OS<sup>®</sup>, Lion<sup>®</sup>, Snow Leopard<sup>®</sup>, Leopard<sup>®</sup>, Tiger<sup>®</sup> und Panther<sup>®</sup> sind Warenzeichen von Apple Computer, Inc., eingetragen in den USA und anderen Ländern.

PageManager<sup>®</sup> ist ein eingetragenes Warenzeichen von NewSoft America, Inc.

Post-It<sup>®</sup> ist ein eingetragenes Warenzeichen der 3M Company.

Windex<sup>®</sup> ist ein eingetragenes Warenzeichen der S.C. Johnson Company.

Microsoft<sup>®</sup>, Windows<sup>®</sup> und das Windows-Logo sind Warenzeichen oder eingetragene Warenzeichen der Microsoft Corporation in den USA und anderen Ländern. Windows Vista<sup>®</sup> ist entweder ein eingetragenes Warenzeichen oder ein Warenzeichen der Microsoft Corporation in den USA und/oder anderen Ländern. Der offizielle Name für Windows ist das Microsoft Windows-Betriebssystem.

Wite-Out<sup>®</sup> ist ein eingetragenes Warenzeichen von Wite-Out Products, Inc.

Alle anderen Warenzeichen sind entweder eingetragene Warenzeichen oder Warenzeichen der jeweiligen Inhaber in den USA und anderen Ländern.

### Informationen zur Garantie

Informationen zur Garantie und Registrierung finden Sie unter www.brother.eu

© 2012 Brother International Europe

### Produkt-Sicherheitshinweise

### In dieser Dokumentation verwendete Symbole und Konventionen

| Warnung      | WARNUNG weist auf eine potenziell gefährliche Situation hin, die, falls sie nicht vermieden wird, zum Tod oder zu schweren Verletzungen führen kann.                        |
|--------------|----------------------------------------------------------------------------------------------------|
| Vorsicht     | VORSICHT weist auf eine potenziell gefährliche Situation hin, die, falls sie nicht vermieden wird, zu leichten oder mittleren Verletzungen führen kann.                     |
| Wichtig!     | WICHTIG! weist auf eine potenziell gefährliche Situation hin, die, falls sie nicht vermieden wird, zu Sachschäden oder einem Verlust der Produktfunktionalität führen kann. |
|              | Weist auf potenzielle Gefahren hin.                                                                                                    |
| $\bigotimes$ | Weist auf Aktionen hin, die nicht durchgeführt werden dürfen.                                                                                                    |
| •            | Weist auf Aktionen hin, die durchgeführt werden müssen.                                                                                                    |

|   | Wa         | arnı | ing                                                                                                    |
|---|------------|------|----------------------------------------------------------------------------------------------------|
|   | $\oslash$  |      | Bewahren Sie das USB-Kabel außerhalb der Reichweite von Kindern auf, um Verletzungsrisiken zu vermeiden.                                                                                                    |
| • | 0          |      | Versuchen Sie nicht, den Scanner zu zerlegen oder zu modifizieren, da es sonst zu einem Brand,<br>einem elektrischen Schlag oder anderen Beschädigungen kommen kann. Bezüglich Wartung,<br>Einstellung oder Reparatur wenden Sie sich an den Händler, bei dem Sie den Scanner gekauft<br>haben. (Die Garantie gilt nicht für die Reparatur von Schäden, die aufgrund einer durch den<br>Benutzer erfolgten Zerlegung oder Modifizierung entstanden sind.) |
| 0 | $\oslash$  |      | Verwenden Sie das Gerät nicht unter abnormalen Bedingungen, z. B. bei austretendem Rauch,<br>verdächtigen Gerüchen oder seltsamen Geräuschen. Bei Nichtbeachtung kann es zu Bränden,<br>Verbrennungen oder Gerätefehlern kommen. Ziehen Sie sofort das USB-Kabel. Wenden Sie sich<br>an den Händler, bei dem Sie das Gerät erworben haben.                                                                                                    |
| • | $\Diamond$ |      | Sollten Fremdkörper in das Gerät gelangen, ziehen Sie sofort das USB-Kabel. Wenden Sie sich<br>an den Händler, bei dem Sie das Gerät erworben haben. Bei Nichtbeachtung kann es zu Bränden,<br>elektrischen Schlägen oder Gerätefehlern kommen.                                                                                                    |
| • | $\Diamond$ |      | Halten Sie Flüssigkeiten aller Art vom Gerät fern, um die Gefahr eines Brandes, eines elektrischen<br>Schlages oder eines Gerätefehlers zu vermeiden. Ziehen Sie in einem solchen Fall sofort das<br>USB-Kabel. Wenden Sie sich an den Händler, bei dem Sie das Gerät erworben haben.                                                                                                    |
|   |            |      | Lagern Sie Plastikverpackungen und -taschen außerhalb der Reichweite von Kindern oder werfen<br>Sie sie weg, um die Gefahr einer Erstickung zu vermeiden.                                                                                                    |
|   | $\oslash$  |      | Falls ein Blitzschlag erfolgt, berühren Sie das Gerät nicht, um die Gefahr eines elektrischen<br>Schlages zu vermeiden.                                                                                                    |
|   | $\Diamond$ |      | Nicht neben offenen Flammen oder Heizgeräten aufstellen. Bei Nichtbeachtung kann es zu<br>Bränden oder Gerätefehlern kommen.                                                                                                    |

| A Vorsicht   |                                                                                                    |  |
|--------------|----------------------------------------------------------------------------------------------------|--|
| ❶ ⊘ ⚠        | Starke Stöße, z. B. durch Fallenlassen oder Tritte, können zu Beschädigungen des Gerätes<br>führen. Dadurch kann es zu Verletzungen kommen. Sollte das Gerät beschädigt werden, ziehen<br>Sie sofort das USB-Kabel. Wenden Sie sich an den Händler, bei dem Sie das Gerät erworben<br>haben. |  |
| $\bigotimes$ | Stellen Sie das Gerät nicht auf unebene oder instabile Flächen. Es könnte sonst umfallen und<br>Verletzungen oder Beschädigungen hervorrufen.                                                                                                    |  |
| $\bigotimes$ | Stellen Sie keine schweren Gegenstände auf dem Gerät ab, da diese umfallen und Verletzungen<br>oder Beschädigungen hervorrufen können.                                                                                                    |  |
| ⊘ ⚠          | Verwenden Sie keine organischen Lösungsmittel wie brennbare Gase, Alkohol usw. zum<br>Reinigen des Gerätes. Verwenden Sie diese nicht in der Nähe des Gerätes. Bei Nichtbeachtung<br>kann es zu Bränden oder Gerätefehlern kommen.                                                           |  |
| $\bigotimes$ | Lassen Sie beim Umgang mit Papier Vorsicht walten. Die Papierkanten könnten<br>Schnittverletzungen an Ihren Händen hervorrufen.                                                                                                    |  |

| Wichtig!   |                                                                                                    |
|------------|----------------------------------------------------------------------------------------------------|
| $\otimes$  | Das Gerät nicht an Orten mit direkter Sonneneinstrahlung, in der Nähe von offenen Flammen oder<br>unter extrem hohen oder niedrigen Temperaturen aufstellen. Verwenden Sie das Gerät nicht an<br>Orten mit hoher Luftfeuchtigkeit oder hoher Staubkonzentration.                                                                      |
| $\otimes$  | Führen Sie keine Vorgänge durch, die nicht in diesem Handbuch beschrieben werden. Bei<br>Nichtbeachtung kann es zu Verletzungen oder Gerätefehlern kommen.                                                                                                    |
| • •        | Verwenden Sie zum Reinigen des Geräts keine organischen Lösungsmittel wie Lackverdünnung,<br>Benzol, Alkohol usw. Dies kann zu einer Beschädigung der Oberflächenbeschichtung oder einem<br>Abblättern der Farbe und so zu weiteren Schäden führen. Wischen Sie Verunreinigungen des<br>Gerätes mit einem weichen, trockenen Tuch ab. |
| $\bigcirc$ | Verwenden Sie ausschließlich das mitgelieferte USB-Kabel.                                                                                                    |
| • •        | Verwenden Sie das Gerät nicht an Orten mit extremen Temperaturschwankungen. Die<br>resultierende Kondenswasserbildung kann zu Gerätefehlern und Funktionsstörungen führen. Im<br>Falle von Kondenswasserbildung verwenden Sie das Gerät erst wieder, nachdem es auf<br>natürliche Weise getrocknet ist.                               |

### Im Lieferumfang enthalten

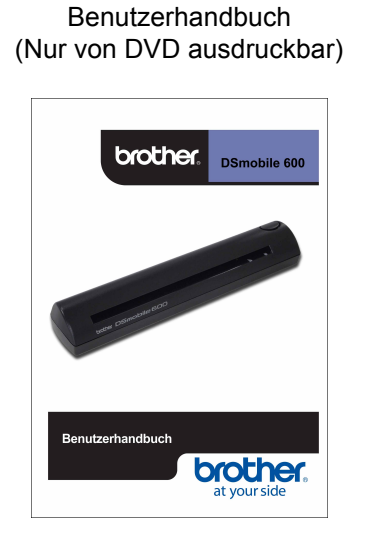

Installations-DVD

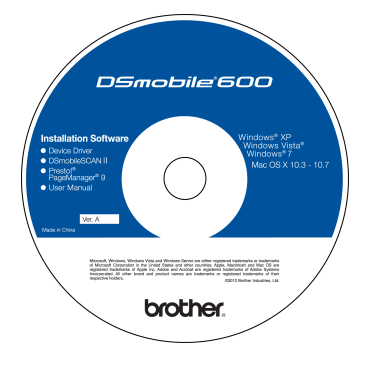

Tragetasche

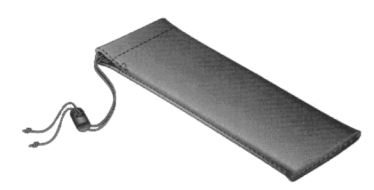

Modell DS600 DSmobile<sup>®</sup> 600-Scanner

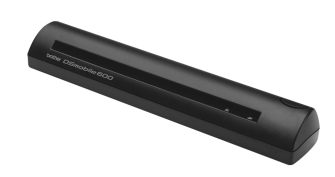

Kunststoff-Einführfolien (2)

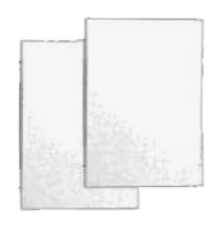

USB-Kabel (1,8 Meter)

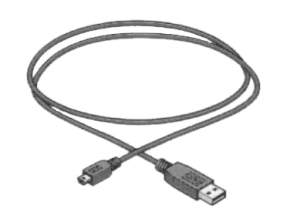

Garantieinformationen

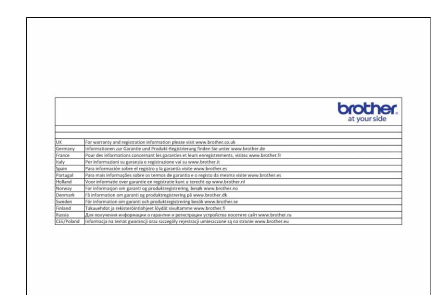

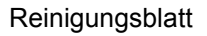

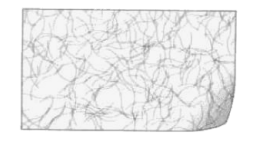

Kalibrierungsblätter (2)

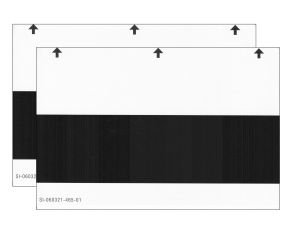

Dokument über die Einhaltung gesetzlicher Bestimmungen

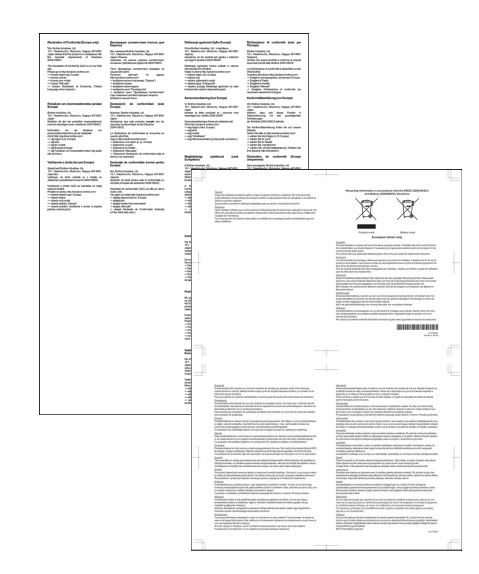

# Willkommen – Einführung in die Verwendung Ihres DSmobile<sup>®</sup>-Scanners

#### Herzlichen Glückwunsch zum Kauf eines DSmobile 600-Dokumentenscanners!

Dieses Produkt wurde entwickelt, um Ihnen auf einfache, aber effektive Weise die Erfassung, Verwaltung und Archivierung von Dokumenten aller Art zu ermöglichen. Bitte lesen Sie dieses Benutzerhandbuch aufmerksam durch.

Ihre DSmobile 600-Scanner-Installations-DVD wird mit WHQL-zertifizierten und geprüften Treibern für Windows<sup>®</sup> 7-, Windows Vista<sup>®</sup>- und Windows<sup>®</sup> XP-Betriebssysteme geliefert. Die Treiber für Windows<sup>®</sup> 7 und Windows Vista<sup>®</sup> lassen sich sowohl mit 32-Bit- als auch mit 64-Bit-Betriebssystemen verwenden. Dieses Produkt verfügt über TWAIN 1.9- und WIA- (Windows<sup>®</sup> Imaging Acquisition) kompatible Treiber, die mit allen TWAIN/WIA-kompatiblen Bildverwaltungsanwendungen arbeiten können. Diese TWAIN/WIA-Treiber werden für den DSmobile 600 <u>automatisch</u> installiert, wenn Sie die Windows<sup>®</sup>-Treiber laden. Bei Problemen mit diesen Treibern sollten Sie im Brother Solutions Center (<u>http://solutions.brother.com/</u>) überprüfen, ob Sie die neueste Version verwenden.

Um Ihnen die Arbeit mit DSmobile 600 zu erleichtern, ist eine Version von PageManager<sup>®</sup> auf der Installations-DVD abrufbar. Mit diesem Softwareprogramm können Sie Ihre digitalen Dateien scannen und organisieren und sie zudem anzeigen, bearbeiten, senden und sichern. Eine Ausgabe in verschiedenen frei wählbaren Dateiformaten ist ebenfalls möglich. Beachten Sie, dass die DSmobileSCAN II-Software sowohl Adobe<sup>®</sup> PDF-Dateien als auch JPEG- und TIFF-Dateien ausgeben kann. Folgen Sie den Anweisungen auf dem Bildschirm. Tipps und Anweisungen zur Verwendung der Software finden Sie in den Hilfe-Dateien von PageManager<sup>®</sup>.

Scanvorgänge unter Verwendung von Apple<sup>®</sup> Mac OS<sup>®</sup> X werden durch einen Mac<sup>®</sup> TWAIN-Treiber unterstützt, der die auf dem Macintosh<sup>®</sup> bereitgestellte Software "Digitale Bilder" verwendet. Dieser Treiber ist zwar auf der Software-DVD verfügbar, muss aber manuell installiert werden. Sie können zudem auch den DSmobile 600 Mac OS<sup>®</sup> X-Treiber vom Brother Solutions Center (<u>http://solutions.brother.com/</u>) herunterladen.

Falls Sie bereits einen Treiber für den DS-600 (Windows: Ver. A1.2.21 oder niedriger, Macintosh: Ver. A1.3.1 oder niedriger) und die Software DSmobileSCAN II (Ver. A2.0.19 oder niedriger) installiert haben, ist Ihr neuer Scanner möglicherweise nicht mit diesem Treiber bzw. dieser Software kompatibel. Brother empfiehlt, immer die neueste Treiber- und Softwareversion von der mitgelieferten DVD zu installieren oder von der folgenden Webseite herunterzuladen: http://solutions.brother.com

## Inhaltsverzeichnis

| 1 | Verwendung mit Windows <sup>®</sup>                                     | 1 |
|---|-------------------------------------------------------------------------|---|
|   | SOFTWARE INSTALLIEREN                                                   | 1 |
|   | Treiberinstallation                                                     | 1 |
|   | Installation von DSmobileSCAN II                                        | 4 |
|   | Installation von PageManager <sup>®</sup> 9 (Für Windows <sup>®</sup> ) | 5 |
|   | Benutzerhandbuch anzeigen, drucken und speichern                        | 5 |
|   | Installation von Adobe <sup>®</sup> Reader <sup>®</sup>                 | 5 |
|   | SOFTWARE DEINSTALLIEREN                                                 | 6 |
|   | HARDWARE INSTALLIEREN                                                   | 7 |
|   | KALIBRIERUNG                                                            | 8 |
|   | VERWENDUNG DES SCANNERS                                                 |   |
|   | STANDARDPROGRAMM FESTLEGEN                                              |   |
|   | PROGRAMME ÄNDERN                                                        |   |
|   | SCANNER REINIGEN                                                        |   |
|   |                                                                         |   |

### 2 Verwendung mit Mac OS<sup>®</sup> X

| ADMINISTRATORRECHTE FESTI EGEN                                                                        | 16 |
|----------------------------------------------------------------------------------------------------|----|
|                                                                                                    | 10 |
| SOFTWARE INSTALLIEREN.                                                                                |    |
| Installation von PageManager <sup>®</sup> 9 (Fur Mac OS <sup>®</sup> X v10.4, v10.5, v10.6 und v10.7) |    |
| SOFTWARE DEINSTALLIEREN                                                                               | 19 |
| HARDWARE INSTALLIEREN                                                                                 | 19 |
| KALIBRIERUNG                                                                                          | 20 |
| Kalibrierung Ihres DSmobile 600-Scanners mithilfe von "Digitale Bilder"                               | 20 |
| Lion <sup>®</sup> (Mac OS <sup>®</sup> X v10.7)                                                       | 21 |
| Snow Leopard <sup>®</sup> (Mac OS <sup>®</sup> X v10.6)                                               | 21 |
| Leopard <sup>®</sup> (Mac OS <sup>®</sup> X v10.5)                                                    | 21 |
| Tiger® (Mac OS® X v10.4)                                                                              | 24 |
| $Panther^{(R)}$ (Mac OS <sup>(R)</sup> X v10.3)                                                       |    |
|                                                                                                    |    |

#### 3 Verwendung der Scan-Software

| DSmobileSCAN II (nur Windows <sup>®</sup> )                                                          | 27 |
|----------------------------------------------------------------------------------------------------|----|
| Verwenden von DSmobileSCAN II als Standardanwendung                                                  | 27 |
| Hinweis zu den Dokumentennamen                                                                       |    |
| Verwenden des DSmobileSCAN II-Symbols auf Ihrem Desktop                                              |    |
| TWAIN (FÜR WINDOWS <sup>®</sup> )                                                                    | 29 |
| PageManager <sup>®</sup> 9 (Für Windows <sup>®</sup> )                                               | 31 |
| Ersteinrichtung mit PageManager <sup>®</sup> 9                                                       | 31 |
| Auswählen der Scanquelle                                                                             | 31 |
| Durchführen der Scannerkalibrierung                                                                  | 31 |
| PageManager <sup>®</sup> 9 (Für Mac OS <sup>®</sup> X v10.4, v10.5, v10.6 und v10.7)                 | 32 |
| Ersteinrichtung mit PageManager <sup>®</sup> 9                                                       | 32 |
| Auswählen der Scanquelle                                                                             | 32 |
| Durchführen der Scannerkalibrierung                                                                  |    |
| Technischer Support (Für PageManager ${}^{	ilde{\mathbb{R}}}$ und BizCard ${}^{	ilde{\mathbb{R}}}$ ) | 34 |

| 4 | Technische Daten             | 35 |
|---|------------------------------|----|
| 5 | Tipps und Vorsichtsmaßnahmen | 36 |

# Verwendung mit Windows<sup>®</sup>

#### UM DIE BESTEN ERGEBNISSE ZU ERZIELEN, SOLLTEN SIE DIE SOFTWARE DIREKT VON DER MITGELIEFERTEN INSTALLATIONS-DVD AUS INSTALLIEREN, **BEVOR** SIE DAS USB-KABEL IHRES SCANNERS EINSTECKEN.

#### 🖉 Hinweis

Als Vorsichtsmaßnahme wurde auf dem USB-Kabel ein ROTES Warnetikett angebracht, das Sie daran erinnern soll, erst die Installations-DVD zu installieren. Entfernen Sie dieses Warnetikett, bevor Sie nach der Installation der Software das USB-Kabel des Scanners einstecken.

### SOFTWARE INSTALLIEREN

### Treiberinstallation

 Legen Sie die Installations-DVD, die im Lieferumfang des DSmobile 600-Scanners enthalten ist, in Ihren Computer ein.

Das Fenster Automatische Wiedergabe wird angezeigt. Wählen Sie "setup.exe ausführen". Wählen Sie bei Anzeige des Fensters Benutzerkontensteuerung die Option "Ja" aus.

Wenn die Installation nicht automatisch gestartet wird, navigieren Sie zum "Arbeitsplatz (Computer)" und doppelklicken anschließend auf das DVD-Symbol. Wenn das Installationsprogramm daraufhin nicht startet, klicken Sie doppelt auf das Symbol start.exe.

2 Das Installationsprogramm sollte nun automatisch starten. Wählen Sie Ihre Sprache aus und klicken Sie dann auf "Scannertreiber installieren".

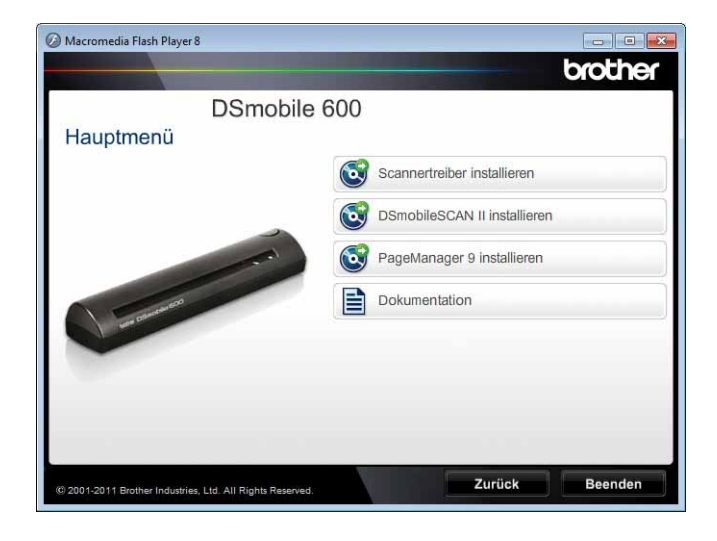

1

Der folgende Bildschirm wird angezeigt. Klicken Sie auf "Weiter".

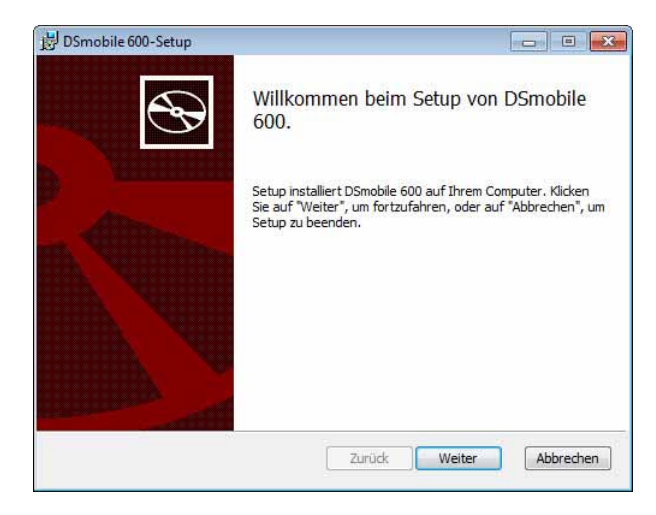

3 Lesen Sie die Endbenutzer-Lizenzvereinbarung, markieren Sie das Zustimmungsfeld und klicken Sie dann auf "Weiter".

| Endbe    | nutzer-Lizenzvertrag (EULA) für Software:                                                                                                    |    |
|----------|----------------------------------------------------------------------------------------------------|----|
| 1-   ize | 07                                                                                                    | -  |
| I.       | Hiermit stimmen Sie der Vereinbarung zu, den Treiber auf Ihrem<br>Computer zu installieren                                                                                            |    |
| II.      | Machen Sie bitte eine einzige Backup-Kopie des Treibers auf<br>Ihrer Festplatte, Diskettenlaufwerk oder einem anderen                                                                 |    |
|          | Speichermedium.                                                                                                    |    |
|          | Alle Urheberrechte für diesen Treiber und alle damit<br>verbundenen Rechte sind der Firma Brother Inc. vorbehalten.<br>Die Rechte des Benutzers beschränken sich lediglich auf die in |    |
|          |                                                                                                    | 12 |

4 Wählen Sie "Vollständig" (empfohlen) oder "Benutzerdefiniert" aus.

| 岁 DSmobile 600-Setup                                                                       |                                           |                   |              |
|--------------------------------------------------------------------------------------------|-------------------------------------------|-------------------|--------------|
| Installationsart auswählen<br>Wählen Sie eine Installationsart aus.                        |                                           |                   | $\odot$      |
| Vollständig<br>Alle Programmfunktionen wi<br>Benutzerdefiniert<br>Ermödicht Theen auszuwäh | erden installiert.<br>Ien, welche Program | nfunktionen insta | iliertwerden |
| sollen, und wo sie installiert<br>empfohlen.                                               | werden sollen. Für fo                     | ortgeschrittene E | lenutzer     |
|                                                                                            | Zurück                                    | Weiter            | Abbrechen    |

Verwendung mit Windows®

5 Der folgende Bildschirm wird angezeigt. Klicken Sie auf "Installieren".

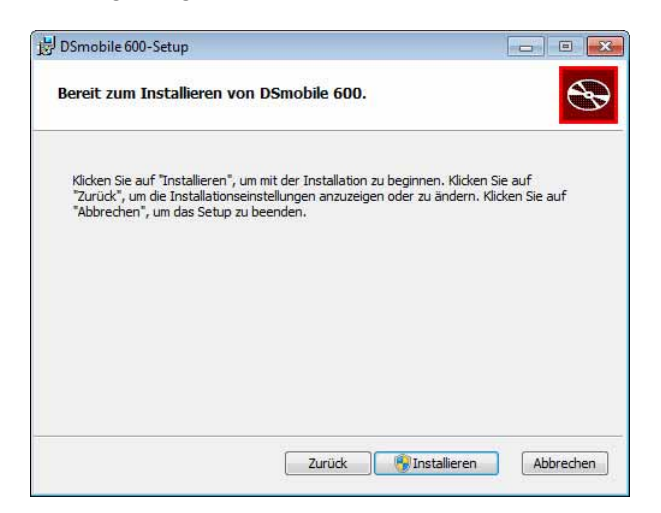

6 Nach erfolgreicher Installation des Treibers wird der folgende Bildschirm angezeigt. Klicken Sie auf "Weiter". Folgen Sie den Empfehlungen für den "Neue Hardware-Assistenten".

| DSmobile 600-Setup                                                                                                    |                                                             |           |
|----------------------------------------------------------------------------------------------------|-------------------------------------------------------------|-----------|
| Scannerverbindung                                                                                                    |                                                             | 5         |
| Schließen Sie den Scanner nach Beendigung der Ins                                                                                                    | tallation an,                                               | C         |
| Nach Beendigung der Programminstallation können Sie<br>anschließen. Sollte der Scanner bereits angeschlosser<br>bitte das USB-Kabel und schließen Sie das Gerät nach<br>an. | e den Scanner<br>1 sein, entfernen Sie<br>5 Sekunden erneut |           |
| Wenn beim Anschließen des Scanners die Geräteerker<br>folgen Sie bitte den empfohlenen Schritten.                                                                           | nnu <mark>ng ersche</mark> int,                             |           |
| Bitte kalibrieren Sie den Scanner vor der ersten Benut                                                                                                    | buna.                                                       |           |
|                                                                                                    | Longi                                                       |           |
|                                                                                                    |                                                             |           |
|                                                                                                    |                                                             |           |
|                                                                                                    | (1)-36-5                                                    | )         |
| ZUFUCK                                                                                                    | vveiter                                                     | Abbrechen |

- 7 Klicken Sie auf "Fertigstellen".
- 8) Der Installationsbildschirm erscheint erneut und stellt Ihnen vier Optionen zur Auswahl:
  - DSmobileSCAN II installieren
  - PageManager<sup>®</sup> 9 installieren
  - Benutzerhandbuch (PDF-Format) anzeigen / ausdrucken
  - Adobe<sup>®</sup> Reader<sup>®</sup> installieren

#### 🖉 Hinweis

Nach Abschluss aller Software-Installationen wird empfohlen, die DVD zu entnehmen und den Computer neu zu starten, auch wenn Windows<sup>®</sup> Sie nicht ausdrücklich dazu auffordert.

1

### Installation von DSmobileSCAN II

- Klicken Sie auf "DSmobileSCAN II installieren".
- 2 Klicken Sie auf "Weiter".

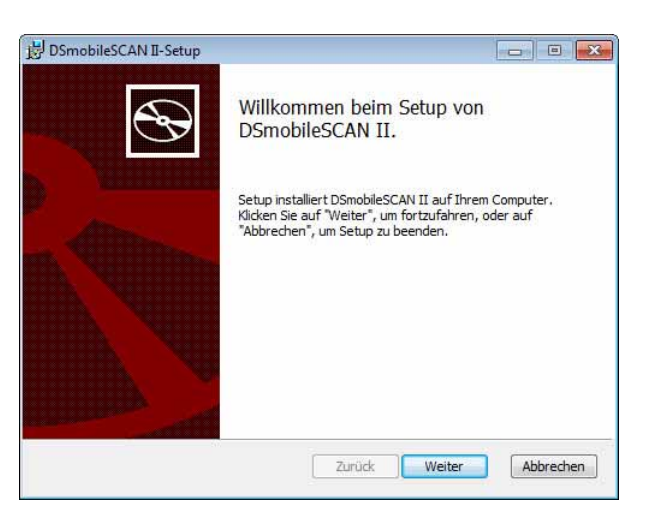

- 3 Setzen Sie einen Haken in das Kästchen "Ich stimme den Bedingungen…" und klicken Sie dann auf "Weiter".
- 4 Klicken Sie auf "Weiter".

| Zielordner                                                  |                                                                      | 5                        |
|-------------------------------------------------------------|----------------------------------------------------------------------|--------------------------|
| Klicken Sie auf "Weiter", un<br>oder klicken Sie auf "Änder | n die Installation im Standardord<br>n°, um ein anderes Ziel auszuwä | iner vorzunehmen, hilen. |
| DSmobileSCAN II wird installi                               | iert in:                                                             |                          |
| C:\Program Files\Brother\D                                  | SmobileSCAN II\                                                      |                          |
| Ändern                                                      |                                                                      |                          |
|                                                             |                                                                      |                          |
|                                                             |                                                                      |                          |
|                                                             |                                                                      |                          |
|                                                             |                                                                      |                          |

Verwendung mit Windows®

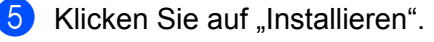

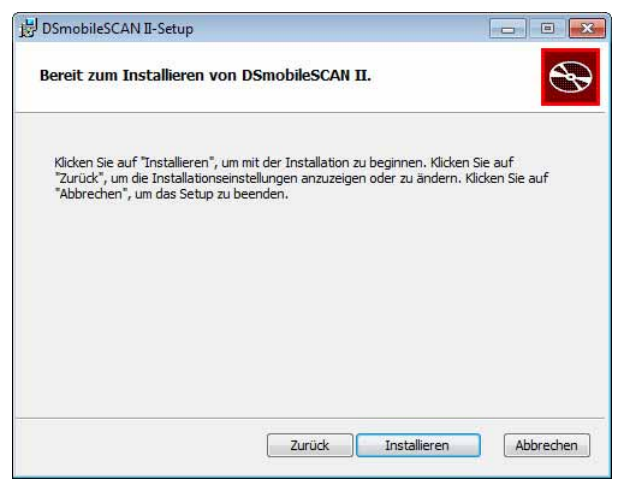

- 6 Klicken Sie auf "Fertigstellen".
- 7 Durch diese Installation wird ein DSmobileSCAN II-Symbol auf Ihrem Windows<sup>®</sup>-Desktop hinterlegt, über das Sie die Anwendung bei Bedarf starten können.

### Installation von PageManager<sup>®</sup> 9 (Für Windows<sup>®</sup>)

An dieser Stelle können Sie die PageManager<sup>®</sup> 9-Software installieren. Folgen Sie den Anweisungen auf dem Bildschirm, um PageManager<sup>®</sup> 9 zu installieren.

#### Benutzerhandbuch anzeigen, drucken und speichern

- Klicken Sie auf "Dokumentation".
- Klicken Sie auf "Benutzerhandbuch (PDF-Format) anzeigen / ausdrucken". Hierdurch wird Adobe<sup>®</sup> Reader<sup>®</sup> gestartet und die erste Seite des Benutzerhandbuchs angezeigt. Ist dies nicht der Fall, muss die Software für Adobe<sup>®</sup> Reader<sup>®</sup> wie im nächsten Abschnitt beschrieben installiert werden.
- 3 In der Benutzerhandbuch-Ansicht können Sie das Dokument anzeigen, speichern oder drucken, indem Sie die entsprechende Option aus dem Menü "Datei" wählen.
- 4 Schließen Sie das Fenster "Adobe<sup>®</sup> Reader<sup>®</sup>", wenn alle Aktionen abgeschlossen sind.

### Installation von Adobe<sup>®</sup> Reader<sup>®</sup>

Wenn Adobe<sup>®</sup> Reader<sup>®</sup> noch nicht auf Ihrem Computer installiert ist, müssen Sie auf die Schaltfläche "Download von Adobe Reader" klicken, bevor Sie "Benutzerhandbuch (PDF-Format) anzeigen / ausdrucken" auswählen. Sie können das Benutzerhandbuch dann nach der Installation von Adobe<sup>®</sup> Reader<sup>®</sup> zu Nachschlagezwecken ausdrucken.

Wenn Sie sich für die Installation des Adobe<sup>®</sup> Reader<sup>®</sup> entscheiden, startet Ihr Webbrowser und die Webseite für den Download von "Adobe Reader" wird geöffnet. Folgen Sie den Anweisungen zur Installation der Software.

### SOFTWARE DEINSTALLIEREN

Falls Sie die Treibersoftware zu einem späteren Zeitpunkt deinstallieren müssen, legen Sie einfach die Original-Installations-DVD ein und führen das Setup erneut aus. An dieser Stelle stehen Ihnen drei Optionen zur Auswahl. Wählen Sie die Option "Entfernen" und klicken Sie auf dem nächsten Bildschirm auf "Entfernen". Die Scannertreiber-Software wird von Ihrem Computer entfernt.

| DSmobile 600-Setup                                              |                                                                                                    |
|-----------------------------------------------------------------|----------------------------------------------------------------------------------------------------|
| Installation ändern, reparier<br>Wählen Sie eine Operation aus. | ren oder entfernen                                                                                              |
| Ändern                                                          |                                                                                                    |
| So können Sie die Meth                                          | ode ändern, mit der die Funktionen installiert werden.                                                          |
| Reparieren                                                      |                                                                                                    |
| Behebt Fehler bei der li<br>oder beschädigter Date              | etzten Installation durch Wiederherstellen fehlender<br>zien, Verknüpfungen und Registrierungseinträge.         |
| Entfernen                                                       |                                                                                                    |
| Entfernt DSmobile 600                                           | von Ihrem Computer.                                                                                             |
|                                                                 |                                                                                                    |
|                                                                 | Zurück Weiter Abbrechen                                                                                         |
|                                                                 |                                                                                                    |
|                                                                 |                                                                                                    |
| DSmobile 600-Setun                                              |                                                                                                    |
| our our setup                                                   |                                                                                                    |
| Bereit zum Entfernen von D                                      | Smobile 600.                                                                                                    |
|                                                                 |                                                                                                    |
|                                                                 |                                                                                                    |
| Klicken Sie auf "Entfernen", um D                               | Smobile 600 zu entfernen. Klicken Sie auf "Zurück", um<br>zuzeinen oder zu ändern. Klicken Sie auf "Abbrechen". |
| um das Setup zu beenden.                                        |                                                                                                    |
|                                                                 |                                                                                                    |
|                                                                 |                                                                                                    |
|                                                                 |                                                                                                    |
|                                                                 |                                                                                                    |
|                                                                 |                                                                                                    |
|                                                                 |                                                                                                    |
|                                                                 |                                                                                                    |
|                                                                 |                                                                                                    |
|                                                                 | Zurück 😗 Entfernen Abbrecher                                                                                    |

Gehen Sie wie nachfolgend beschrieben vor, falls Sie die Windows<sup>®</sup>-Scansoftware (DSmobileSCAN II oder PageManager<sup>®</sup>) deinstallieren müssen.

(Windows<sup>®</sup> 7 und Windows Vista<sup>®</sup>)

Wählen Sie Start, Systemsteuerung und anschließend Programme und Funktionen, um die gewählte Software zu deinstallieren.

(Windows<sup>®</sup> XP)

Wählen Sie Start, Systemsteuerung und anschließend Software, um die gewählte Software zu deinstallieren.

### HARDWARE INSTALLIEREN

Schließen Sie den Scanner erst dann an Ihren Computer an, wenn Sie durch die Treiberinstallations-Software dazu aufgefordert werden. Schließen Sie auf Aufforderung das Scannerkabel wie unten gezeigt an den Computer an und folgen Sie den Anweisungen.

<u>Nach</u> Installation der Software sollten Sie wie nachfolgend beschrieben vorgehen. Fahren Sie anschließend mit der Kalibrierung fort.

Schließen Sie das USB-Kabel wie unten gezeigt an den Scanner und einen USB-Anschluss Ihres Computers an (entweder Desktopcomputer oder Laptop). Überprüfen Sie gegebenenfalls im Benutzerhandbuch, wo sich die freien USB-Anschlüsse Ihres Computers befinden.

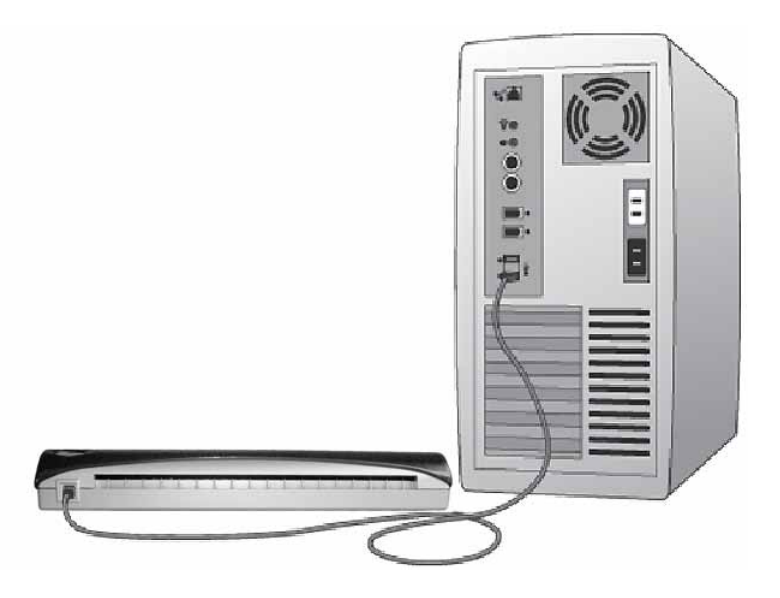

2 Die folgende Meldung wird angezeigt – der Computer erkennt das neu installierte Hardwaregerät automatisch und macht es zur Verwendung bereit.

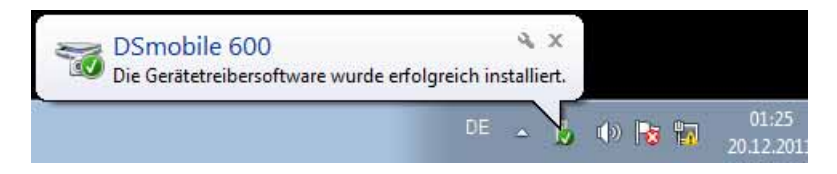

### KALIBRIERUNG

#### 🖉 Hinweis

- Die Kalibrierung ist ein sehr wichtiger Schritt, da sie die "Abstimmung" der Bildqualität von Computer und Scanner ermöglicht. Wenn Ihr Scanner an einen anderen Computer angeschlossen wird oder Sie einen anderen Scanner verwenden, müssen Sie eine erneute Kalibrierung durchführen.
- Die Kalibrierung kann auf jeder TWAIN-kompatiblen Anwendung durchgeführt werden. Bei DSmobileSCAN II handelt es sich beispielsweise um eine solche Anwendung.
- Wenn Sie beabsichtigen, mit einem WIA-kompatiblen Scannertreiber zu scannen, müssen Sie vorab den Kalibrierungsprozess mit einem TWAIN-kompatiblen Scannertreiber durchführen.

1 Klicken Sie zum Öffnen der Anwendung DSmobileSCAN II entweder doppelt auf das Verknüpfungssymbol

DSmobileSCAN II auf Ihrem Desktop oder auf das Taskleistensymbol, das sich normalerweise in

der unteren rechten Ecke Ihres Windows®-Desktops befindet.

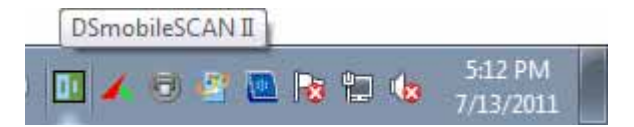

2 Gehen Sie nach dem Start von DSmobileSCAN II (oder einer beliebigen TWAIN-Anwendung) auf die Schaltfläche "Scannen". Die einzelnen Kalibrierungsanweisungen werden daraufhin in mehreren aufeinanderfolgenden Eingabeaufforderungen angezeigt.

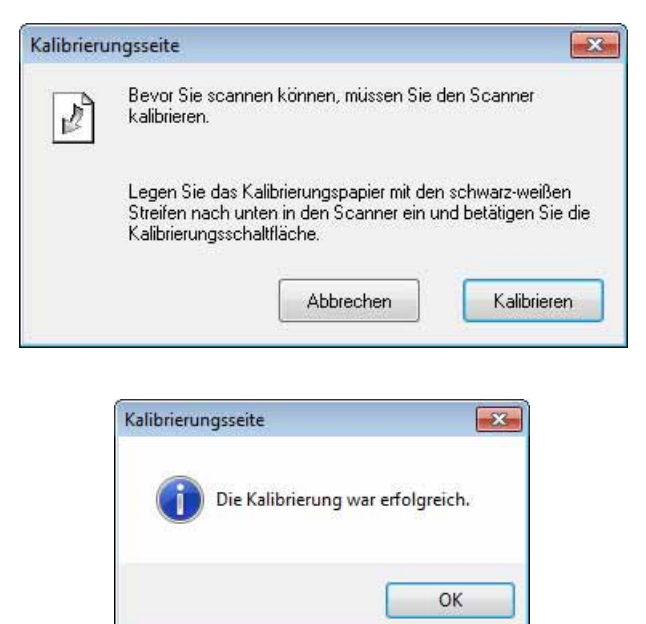

In diesem Kalibrierungsprozess wird ein spezielles Schwarz/Weiß-Kalibrierungsblatt verwendet (siehe Bild auf Seite iv), welches im Lieferumfang Ihres Scanners enthalten ist. Stellen Sie bei der Kalibrierung sicher, dass die Seite mit dem schwarzen Balken nach unten zeigt und legen Sie das Papier entsprechend der angegebenen Pfeilrichtung korrekt ein.

Nach erfolgreichem Abschluss der Kalibrierung wird die oben stehende Meldung angezeigt; ist dies nicht der Fall, müssen Sie den Scanner erneut kalibrieren.

- Wenn Sie den Scanner wechseln oder die Bildqualität unzureichend ist, können Sie den Scanner durch Auswahl der Schaltflächen "Angepasst" und "Kalibrieren" im Fenster DSmobileSCAN II erneut kalibrieren.
- Wenn Ihnen das Schwarz/Weiß-Kalibrierungspapier aus dem Lieferumfang des Scanners nicht mehr vorliegt, können Sie jedes andere "weiße" (je heller das "Weiß", desto besser) A4-Druckerpapier zur Durchführung der Kalibrierung verwenden. Falten Sie das Papier einfach in der Mitte und legen Sie es mit dem gegenüber dem Falz liegenden Ende zuerst in den Scanner ein, wenn Sie die Kalibrierung durchführen. Die folgende Meldung wird angezeigt (siehe unten).

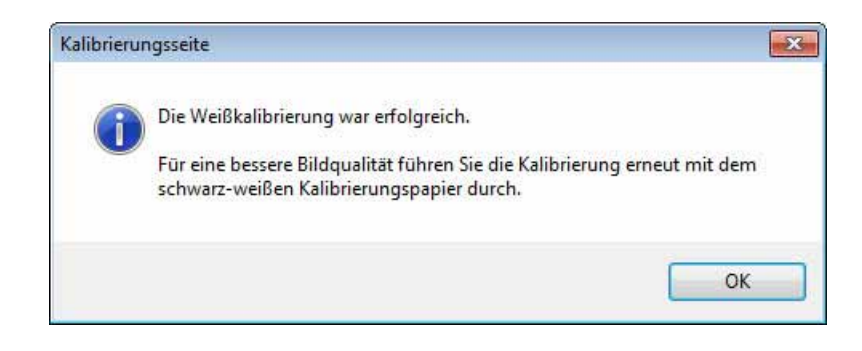

#### 🖉 Hinweis

Bei unzureichender Bildqualität sollten Sie den Scanner mit dem im Lieferumfang enthaltenen Reinigungsblatt (siehe Seite Tipps und Vorsichtsmaßnahmen) reinigen und den Scanner anschließend neu kalibrieren.

### **VERWENDUNG DES SCANNERS**

Legen Sie die Dokumente mit der Schrift nach unten ein. Sie können zur Einleitung des Scanvorgangs entweder Ihre bevorzugte Scananwendung verwenden oder auf die Taste am Scanner drücken, um den Scanvorgang zu starten. Informationen zur Konfiguration eines Standard-Scanvorgangs bei gedrückter Taste finden Sie im nächsten Abschnitt.

Bei Betätigen der Taste oben auf dem Scanner erscheint das folgende Fenster. Durch einen Doppelklick auf ein beliebiges Programm wird dieses Programm gestartet.

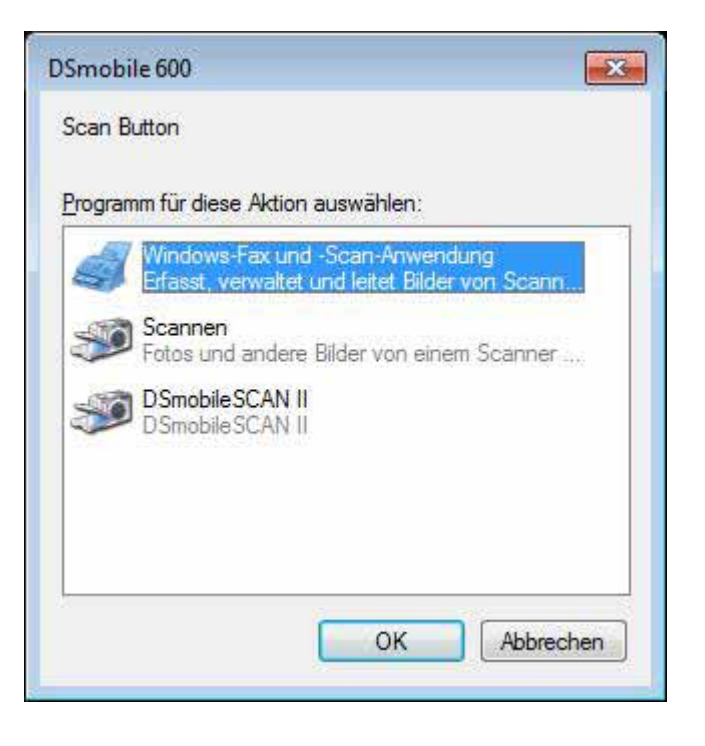

### STANDARDPROGRAMM FESTLEGEN

Sie können ein Standard-Scanprogramm festlegen, welches automatisch gestartet wird, wenn Sie die Taste oben auf dem Scanner betätigen.

- (Windows<sup>®</sup> 7 und Windows Vista<sup>®</sup>)
   Wählen Sie Start: Systemsteuerung: Geräte und Drucker.
   (Windows<sup>®</sup> XP)
   Wählen Sie Start: Systemsteuerung: Scanner und Kameras.
- 2 Klicken Sie mit rechts auf das Scanner-Symbol, wählen Sie die Scaneigenschaften aus und klicken Sie auf die Registerkarte Ereignisse.
- Wählen Sie aus den Aktionen die Option "Programm starten:".
- 4 Wählen Sie ein Programm aus dem Kombinationsfeld.

| VIgemein          | Ereignisse                 | Farbverwaltung                          | Erweitert                                  |            |
|-------------------|----------------------------|-----------------------------------------|--------------------------------------------|------------|
| <b>3</b>          | Wählen Sie<br>dieses Ereig | ein Ereignis und d<br>misses durchgefüh | ie Aktion aus, die bei<br>irt werden soll. | Ausführung |
| <u>Ereignis</u> a | auswählen:                 | ScanButton                              |                                            | •          |
| Aktione           | n                          |                                         |                                            |            |
| Pro               | gramm starte               | n: 🐌 DSmobi                             | IeSCAN II                                  | -          |
| Pro               | aramma ffor                | lening                                  |                                            |            |
| Ono               | gramm <u>a</u> urrore      | leiding                                 |                                            |            |
| © <u>K</u> eir    | ne <mark>weiteren /</mark> | ktionen                                 |                                            |            |
|                   |                            |                                         |                                            |            |
|                   |                            |                                         |                                            |            |
|                   |                            |                                         |                                            |            |
|                   |                            |                                         |                                            |            |
|                   |                            |                                         |                                            |            |
|                   |                            |                                         |                                            |            |
|                   |                            |                                         |                                            |            |

5 Klicken Sie auf OK und schließen Sie die Systemsteuerung.

### **PROGRAMME ÄNDERN**

Sie können die Anwendung so konfigurieren, dass jedes Mal die Auswahl einer Scananwendung verlangt wird, wenn Sie auf die Taste drücken.

- (Windows<sup>®</sup> 7 und Windows Vista<sup>®</sup>)
   Wählen Sie Start: Systemsteuerung: Geräte und Drucker. (Windows<sup>®</sup> XP)
   Wählen Sie Start: Systemsteuerung: Scanner und Kameras.
- Klicken Sie mit rechts auf das Scannersymbol und wählen Sie die Scaneigenschaften. Klicken Sie anschließend auf Ereignisse.
- Wählen Sie aus den Aktionen die Option "Programmaufforderung".

| Ilgemein Ereignisse         | Farbverwaltung Erweitert                                                                      |            |
|-----------------------------|-----------------------------------------------------------------------------------------------|------------|
| Wählen Sie<br>dieses Erei   | e ein Ereignis <mark>un</mark> d die Aktion aus, die bei<br>gnisses durchgeführt werden soll. | Ausführung |
| <u>E</u> reignis auswählen: | ScanButton                                                                                    | -          |
| Aktionen                    |                                                                                               |            |
| O Programm starte           | en: DSmobileSCAN II                                                                           | Ŧ          |
| Programma ffor              | dening                                                                                        |            |
| © riogianniganor            |                                                                                               |            |
| Meine weiteren .            | Aktionen                                                                                      |            |
|                             |                                                                                               |            |
|                             |                                                                                               |            |
|                             |                                                                                               |            |
|                             |                                                                                               |            |
|                             |                                                                                               |            |
|                             |                                                                                               |            |
|                             |                                                                                               |            |

4 Klicken Sie auf OK und schließen Sie die Systemsteuerung.

Beim nächsten Mal, wenn Sie die Taste oben am Scanner betätigen, erscheint nun das Fenster zur Programmauswahl.

### SCANNER REINIGEN

#### Hinweis

Der Reinigungsvorgang kann vom DSMobileScan II-Softwareprogramm eingeleitet werden. Es wird empfohlen, einige Tropfen Alkohol (70 %-iger Isopropylalkohol) mittig auf das Reinigungsblatt zu geben.

### Hinweis

Verwenden Sie das in der Originalverpackung enthaltene Reinigungsblatt. Besuchen Sie die Webseite <u>www.brother.eu</u>, wenn Sie Ersatzteile, Zubehör oder andere Verbrauchsmaterialien benötigen. Von dort aus können Sie zur Brother-Niederlassung Ihres Landes navigieren und dort alle Informationen zum Erwerb dieser Materialien abrufen.

Schließen Sie zuerst den Scanner an den USB-Anschluss Ihres Computers an. Warten Sie, bis Ihr PC den Scanner erkannt hat und drücken Sie dann auf die schwarze Taste oben am Scanner. Wählen Sie im entsprechenden Feld eine TWAIN- oder WIA-kompatible Anwendung aus, so z.B. DSmobileScan II. Daraufhin sollte das folgende Fenster angezeigt werden.

| scanner: DSmobile                   | • 600 🔻                   |         |
|-------------------------------------|---------------------------|---------|
| Scannereinstellungen                |                           |         |
| 🔘 Schwarz/Weiβ                      |                           | Connon  |
| 🖱 Graustufen                        |                           | Julinen |
| Farbig                              | Angepasst                 |         |
| Papiergröße: Letter<br>Dateiausgabe | Format (216 x 279mm) 🔹    | Fertig  |
| Dateityp:                           | F                         |         |
| Name des Dokumentes:                | DSmobileSCAN-%n.pdf       |         |
| Speichern in Ordner:                | C: \Users \mds \Documents |         |

Verwendung mit Windows®

2 Klicken Sie auf die Schaltfläche "Angepasst". Das folgende Fenster wird geöffnet.

| /ordefin <mark>i</mark> erte Einstellungen | Benutzereinstellung    | en Informatio | nen |                   |          |
|--------------------------------------------|------------------------|---------------|-----|-------------------|----------|
| Schwarz/Weiß                               | Graustufen             | Farbig        | Cn  |                   | 10 15 20 |
| Auflösung <mark>(</mark> dpi):             | 200                    |               | •   | 1                 |          |
| Scan-Format:                               | Letter-Format (216 x 2 | !79mm)        | • 5 | 1                 |          |
| Entrastem                                  | Drehen:                | Keiner        | •   | 1                 |          |
| Automatisch zusch                          | neiden 📃 Seitenen      | de erkennen   | 10  | -                 |          |
| Helligkeit                                 |                        | 0%            |     | 4                 |          |
| Kontrast                                   |                        | 0%            | 15  |                   |          |
| Gamma                                      |                        | 1.8           | 20  |                   |          |
| Licht                                      |                        | 255           |     | 1                 |          |
| Schatten                                   | Sector Sector Sec      | 0             | 25  |                   |          |
|                                            |                        | Zurücksetzte  | n   |                   |          |
| Breite: 21.6 cm                            | Höhe: 27.9             | cm            | 30  |                   |          |
| Bildgröße: 10.70 M                         | В                      |               |     | 1                 |          |
| Freier Festplattens;                       | eicher: 13.04 GB       |               | 0   | Bereich<br>Zoomen | Vorschau |
|                                            | r                      | -             | 1   | 1                 | 1        |

3 Klicken Sie auf die Schaltfläche "Kalibrieren". Das folgende Fenster wird geöffnet.

| Kalibrieren | Legen Sie das schwarz-weiße Kalibrierungspapier in den<br>Scanner ein und betätigen die Kalibrierungsschaltfläche.                                                                                                    |
|-------------|----------------------------------------------------------------------------------------------------|
| Reinigen    | Bitte legen Sie das Reinigungspapier in den Scanner ein<br>und betätigen Sie die Reinigungsschaltfläche. Ein paar<br>Tropfen Alkohol auf dem Reinigungspapier können helfen,<br>selbst hartnäckige Verschmutzungen zu entfernen. |

4 Klicken Sie auf die Schaltfläche "Reinigen". Das folgende Fenster wird geöffnet.

| Kalibrierungsseite                                                                                                    | ×  |
|----------------------------------------------------------------------------------------------------|----|
| Bitte legen Sie das Reinigungspapier in den Scanner ein und betätigen Sie die<br>Reinigungsschaltfläche. Ein paar Tropfen Alkohol auf dem Reinigungspapier<br>können helfen, selbst hartnäckige Verschmutzungen zu entfernen. | 10 |
| ОК                                                                                                    |    |

#### Hinweis

Ist das Papier alleine nicht effektiv genug, sollten Sie einige Tropfen Alkohol auf das Reinigungsblatt geben.

5 Legen Sie das Reinigungsblatt in das Gerät ein.

6 Klicken Sie auf die Schaltfläche "OK". Das folgende Fenster wird erneut geöffnet.

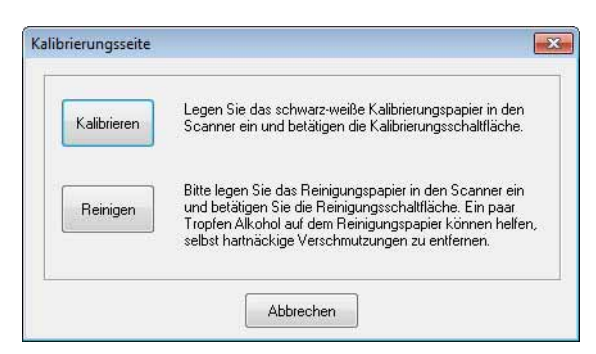

Klicken Sie auf die Schaltfläche "Reinigen". Das Reinigungsblatt wird im Scanner hin- und herbewegt und anschließend ausgegeben. Nun wird das folgende Fenster angezeigt.

| ordefinierte Einstellunge      | n Benutzereinstelle | ungen Infom           | nationen |         |           |
|--------------------------------|---------------------|-----------------------|----------|---------|-----------|
| Schwarz/Weiß                   | ) Graustufen        | @ F                   | arbig    | Cm 0 5  | 10 15 20  |
| Auflösung <mark>(d</mark> pi): | 200                 |                       |          | 0       |           |
| Scan-Format:                   | Letter-Format (216  | 6 x 279mm)            |          | 5-      |           |
| Entrastem                      | Drehen:             | Keiner                | •        |         |           |
| Automatisch zusc               | hneiden 📃 Seite     | nende erkenn          | ien      | 10-     |           |
| Helligkeit                     |                     | 11.1                  | 0%       |         |           |
| Kontrast                       | mar da i            | 111                   | 0%       | 10-     |           |
| Gamma                          |                     | 1.1.1.1.1.1           | 1.8      | 20-     |           |
| Licht                          |                     |                       | 255      |         |           |
| Schatten                       |                     | 11.11.1               | 0        | 25-     |           |
|                                |                     | Zurücks               | etzten   | 30      |           |
| Breite: 21.6 cm                | Höhe: 2             | ?7.9 cm               |          |         |           |
| Bildgröße: 10.70               | мв                  |                       |          | Bereich | Varachau  |
| Freier Festplatten             | speicher: 13.04 GB  |                       |          | Coomen  | Voisciidu |
|                                |                     | William Street Street |          | 1       |           |

8 Klicken Sie auf "OK", um den Vorgang abzuschließen.

# Verwendung mit Mac OS<sup>®</sup> X

#### UM DIE BESTEN ERGEBNISSE ZU ERZIELEN, SOLLTEN SIE DIE SOFTWARE DIREKT VON DER MITGELIEFERTEN INSTALLATIONS-DVD AUS INSTALLIEREN, **BEVOR** SIE DAS USB-KABEL IHRES SCANNERS EINSTECKEN.

### 🖉 Hinweis

Als Vorsichtsmaßnahme wurde auf dem USB-Kabel ein ROTES Warnetikett angebracht, das Sie daran erinnern soll, erst die Installations-DVD zu installieren. Entfernen Sie dieses Warnetikett, bevor Sie nach der Installation der Software das USB-Kabel des Scanners einstecken.

### ADMINISTRATORRECHTE FESTLEGEN

Funktioniert die Installation oder Kalibrierung auf Ihrem Macintosh<sup>®</sup>-System nicht, kann das an den Benutzerrechten liegen. Bei der erstmaligen Einrichtung werden Ihnen Administratorrechte erteilt, die Ihnen die Installation der DSmobile-Software und die vollständige Durchführung der Kalibrierung ermöglichen sollten. Ist Ihr System jedoch so eingerichtet, dass Sie nicht über diese Administratorrechte verfügen oder gelten diese Rechte nicht mehr, können Installation und Kalibrierung möglicherweise nicht durchgeführt werden. Gehen Sie zur Lösung dieses Problems wie folgt vor:

- 1 Rufen Sie das Apple<sup>®</sup>-Menü in der oberen linken Ecke des Desktops auf und wählen Sie "Systemeinstellungen".
- 2 Wählen Sie "System" und anschließend "Benutzer & Gruppen".
- 3 Im linken Fensterbereich werden die aktuellen Konten aufgeführt. Bei einem dieser Konten sollte es sich um Ihren Benutzernamen handeln, unter dem das Wort "Admin" steht.
- 4 Ist dies <u>nicht</u> der Fall, sollten Sie sich an Ihren Systemadministrator wenden und die Benutzerrechte ändern lassen, sodass Sie die Software installieren und den Scanner kalibrieren können.

### SOFTWARE INSTALLIEREN

Legen Sie die Installations-DVD, die im Lieferumfang des DSmobile 600-Scanners enthalten ist, in Ihren Mac<sup>®</sup>-Computer ein und gehen Sie wie nachfolgend beschrieben vor.

- Stellen Sie sicher, dass es sich bei Ihrer Macintosh<sup>®</sup>-Systemsoftware um Mac OS<sup>®</sup> X v10.3, v10.4, v10.5, v10.6 oder v10.7 handelt und Ihre Anwendungssoftware für die Verwendung auf Intel-basierten Mac-Computern ausgelegt ist.
- 2 Schließen Sie den DSmobile 600-Scanner erst an Ihren Macintosh<sup>®</sup> an, wenn die Treiberinstallation abgeschlossen ist.
- 3 Die Erstinstallation und -Kalibrierung sollte über das Administratorkonto durchgeführt werden. (Siehe ADMINISTRATORRECHTE FESTLEGEN.)
- Doppelklicken Sie auf das DVD-Symbol und öffnen Sie dann den Ordner "Macintosh".
- 5 Doppelklicken Sie auf DSmobile 600 Driver.pkg.
- 6 Klicken Sie auf "Weiter".
- Wählen Sie den Installationsdatenträger oder klicken Sie auf "Weiter".
- 8 Klicken Sie auf "Installieren".
- 9 Schließen Sie alle anderen Anwendungssoftwareinstanzen und klicken Sie dann auf "Installation fortsetzen".
- Klicken Sie nach Abschluss der Installation auf "Abmelden".
- Schließen Sie Ihren DSmobile 600-Scanner an den USB-Anschluss Ihres Macintosh<sup>®</sup> an.
- Starten Sie Ihre TWAIN-kompatible Anwendungssoftware. Der Macintosh<sup>®</sup> wird zwar mit der Software "Digitale Bilder" geliefert, doch Sie können auch andere TWAIN-kompatible Softwareanwendungen verwenden. Unter Kalibrierung Ihres DSmobile 600-Scanners mithilfe von "Digitale Bilder" >> auf Seite 20 finden Sie weitere Informationen zur Kalibrierung mit "Digitale Bilder". (Für Mac OS<sup>®</sup> X v10.6 oder neuere Versionen finden Sie unter Durchführen der Scannerkalibrierung >> auf Seite 31 alle Informationen zur Kalibrierung mit "PageManager<sup>®</sup> 9".)
- 13 Wählen Sie "DSmobile 600" als Scangerät.
- 14 Folgen Sie für die Kalibrierung und den Scanvorgang den Anweisungen auf dem Bildschirm.
- Beachten Sie, dass bei Verwendung des DSmobile 600 auf einem Macintosh<sup>®</sup> die Scansoftware nicht automatisch durch die Scan-Taste oben auf dem Scanner gestartet wird (nur für Windows<sup>®</sup>-Betriebssysteme verfügbar).

### Installation von PageManager<sup>®</sup> 9 (Für Mac OS<sup>®</sup> X v10.4, v10.5, v10.6 und v10.7)

An dieser Stelle können Sie die PageManager<sup>®</sup> 9-Software installieren. Legen Sie die Installations-DVD, die im Lieferumfang des DSmobile 600-Scanners enthalten ist, in Ihren Mac<sup>®</sup>-Computer ein und gehen Sie wie nachfolgend beschrieben vor.

- 1 Doppelklicken Sie auf das DVD-Symbol.
- 2 Öffnen Sie den Ordner "Macintosh".
- Öffnen Sie den Ordner "PageManager 9".
- 4 Doppelklicken Sie erst auf PageManager Installer.mpkg.
- 5 Folgen Sie den Anweisungen auf dem Bildschirm, um PageManager<sup>®</sup> 9 zu installieren.

### SOFTWARE DEINSTALLIEREN

Für die Deinstallation einer Softwareanwendung auf Ihrem Macintosh-System können Sie entweder die Deinstallationsanwendung auf der Installations-DVD verwenden (nur für PageManager<sup>®</sup> und BizCard<sup>®</sup>) oder die Software aus dem Ordner "Anwendungen" in den Papierkorb ziehen.

Es empfiehlt sich, eher die Deinstallationsanwendung auf der Installations-DVD zu verwenden.

### HARDWARE INSTALLIEREN

Lokalisieren Sie zur Installation des Gerätes einen nicht genutzten USB-Anschluss auf Ihrem Macintosh<sup>®</sup> und führen Sie den USB-Stecker des Scannerkabels in die Buchse ein. Schließen Sie das Gerät nicht an den USB-Anschluss einer Tastatur oder eines Hubs ohne eigene Stromversorgung an.

### KALIBRIERUNG

Die Kalibrierung ist ein sehr wichtiger Schritt, da sie die "Abstimmung" der Bildqualität von Computer und Scanner ermöglicht. Wenn Ihr Scanner an einen anderen Computer angeschlossen wird oder Sie einen anderen Scanner verwenden, müssen Sie eine erneute Kalibrierung durchführen.

Beachten Sie, dass Sie zur Kalibrierung des Systems als Administrator angemeldet sein müssen. Weitere Informationen finden Sie unter ADMINISTRATORRECHTE FESTLEGEN ➤> auf Seite 16.

In diesem Kalibrierungsprozess wird ein spezielles Schwarz/Weiß-Kalibrierungsblatt verwendet (siehe Bild auf Seite iv), welches im Lieferumfang Ihres Scanners enthalten ist. Stellen Sie bei der Kalibrierung sicher, dass die Seite mit dem schwarzen Balken nach unten zeigt und legen Sie das Papier entsprechend der angegebenen Pfeilrichtung korrekt ein.

Wenn Ihnen das Schwarz/Weiß-Kalibrierungspapier aus dem Lieferumfang des Scanners nicht mehr vorliegt, können Sie jedes andere "weiße" (je heller das "Weiß", desto besser) A4-Druckerpapier zur Durchführung der Kalibrierung verwenden. Falten Sie das Papier einfach in der Mitte und legen Sie es mit dem gegenüber dem Falz liegenden Ende zuerst in den Scanner ein, wenn Sie die Kalibrierung durchführen. Die folgende Meldung wird angezeigt (siehe unten).

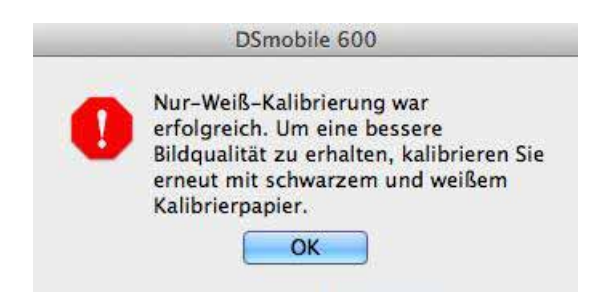

#### 🖉 Hinweis

Bei unzureichender Bildqualität sollten Sie den Scanner mit dem im Lieferumfang enthaltenen Reinigungsblatt (siehe Seite Tipps und Vorsichtsmaßnahmen) reinigen und den Scanner anschließend neu kalibrieren.

#### Kalibrierung Ihres DSmobile 600-Scanners mithilfe von "Digitale Bilder"

Die Kalibrierung ist ein sehr wichtiger Schritt im Rahmen der Scanner-Einrichtung. Sie ermöglicht ein "Kalibrieren" der gescannten Farbangaben für Ihre Computer- und Scannerkombination und sorgt so für die bestmögliche Bildqualität. Wenn Ihr Scanner zu einem späteren Zeitpunkt an einen anderen Computer angeschlossen wird oder Sie einen anderen Scanner verwenden, müssen Sie eine erneute Kalibrierung durchführen.

Die nachfolgenden Schritte erläutern die Kalibrierung Ihres DSmobile 600-Scanners mithilfe der integrierten Software "Digitale Bilder" auf Ihrem Mac OS<sup>®</sup> X, dem Brother-Treiber und der GUI. Beachten Sie, dass sobald die Kalibrierung einmal durchgeführt wurde, sie diese nicht noch einmal wiederholen müssen, wenn Sie eine andere Anwendung auf dem gleichen Computer verwenden.

# Lion<sup>®</sup> (Mac OS<sup>®</sup> X v10.7)

Kalibrieren Sie Ihren Scanner mit PageManager<sup>®</sup> 9. Siehe *Durchführen der Scannerkalibrierung* ➤➤ auf Seite 31.

### Snow Leopard<sup>®</sup> (Mac OS<sup>®</sup> X v10.6)

Kalibrieren Sie Ihren Scanner mit PageManager<sup>®</sup> 9. Siehe *Durchführen der Scannerkalibrierung* ➤➤ auf Seite 31.

### Leopard<sup>®</sup> (Mac OS<sup>®</sup> X v10.5)

- Installieren Sie den DSmobile 600-Scannertreiber über die Installations-DVD und starten Sie den Computer neu.
- 2 Schließen Sie den Scanner an den USB-Anschluss Ihres Computers an.
- **3** Öffnen Sie den Ordner "Anwendungen" und führen Sie "Digitale Bilder" aus.

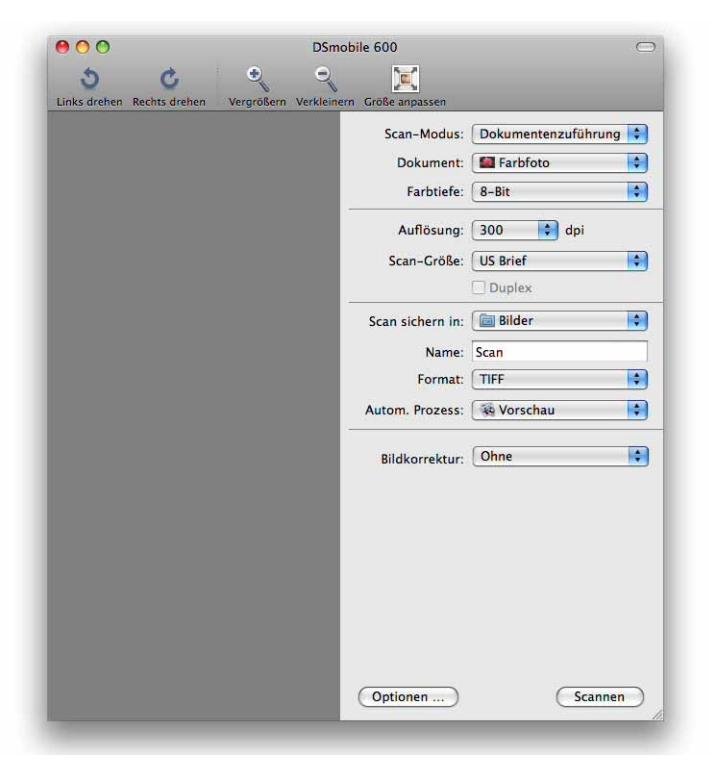

Schließen Sie das Fenster "DSmobile 600".

5 Wählen Sie aus dem Menü "Geräte" die Option "Geräte-Übersicht".

| Ś | Digitale Bilder | Ablage | Bearbeiten | Darstellung | Geräte | Fenster   | Hilfe |
|---|-----------------|--------|------------|-------------|--------|-----------|-------|
|   |                 |        |            |             | Geräte | -Übersich | nt 郑B |
|   |                 |        |            |             | DSmo   | bile 600  |       |
|   |                 |        |            |             | -      |           |       |

6 Das Fenster "Digitale Bilder - Geräte-Übersicht" wird angezeigt.

|                                                                              |                                                                                                    | A | Art Verbunden | TWAIN-UI |
|------------------------------------------------------------------------------|----------------------------------------------------------------------------------------------------|---|---------------|----------|
| ▼Lokale Geräte                                                               |                                                                                                    |   |               |          |
| DSmobile 600                                                                 |                                                                                                    |   | ¥             | TWAIN-UI |
| ► TWAIN-Datenquellen:                                                        |                                                                                                    |   |               |          |
|                                                                              |                                                                                                    |   |               |          |
|                                                                              |                                                                                                    |   |               |          |
|                                                                              |                                                                                                    |   |               |          |
|                                                                              |                                                                                                    |   |               |          |
|                                                                              |                                                                                                    |   |               |          |
|                                                                              |                                                                                                    |   |               |          |
|                                                                              |                                                                                                    | ~ |               |          |
| Name:                                                                        | DSmobile 600                                                                                                    |   |               |          |
|                                                                              | Nein                                                                                                    |   |               |          |
| Entfernt:                                                                    | Nein<br>DSmobile600 dr                                                                                                    |   |               |          |
| Entfernt:<br>Freigegeben:<br>TWAIN-Datenguelle:                              | and the second second se |   |               |          |
| Entfernt:<br>Entfernt:<br>Freigegeben:<br>TWAIN-Datenquelle:<br>Architektur: | Intel, PowerPC                                                                                                    |   |               |          |
| Typ:<br>Entfernt:<br>Freigegeben:<br>TWAIN-Datenquelle:<br>Architektur:      | Intel, PowerPC                                                                                                    |   |               |          |
| TWAIN-Datenquelle:<br>TWAIN-Datenquelle:<br>Architektur:                     | Intel, PowerPC                                                                                                    |   |               |          |

- 7 Klicken Sie auf die Schaltfläche "TWAIN-UI" rechts von "DSmobile 600".
- 8 Klicken Sie auf "Suchen".

| 6220    | Sichern nach:   | Bilder                           | \$   |
|---------|-----------------|----------------------------------|------|
|         | Name:           | Scan                             |      |
|         | Format:         | JPEG 🛟                           |      |
|         | Autom. Prozess: | 🙀 Vorschau                       | \$   |
|         |                 | Wird nach dem Scannen ausgeführt |      |
| Optione | in)             | Suc                              | :hen |

Verwendung mit Mac OS<sup>®</sup> X

9 Klicken Sie auf "Kalibrieren".

| USmobile                                                                                                    | 600                                             |
|----------------------------------------------------------------------------------------------------|-------------------------------------------------|
| Schwarz / Weiß     Graustufe     Farbe Auflösung (DPI): 300                                                                                                    | 0 2 4 6 8 10 12 14 16 18 20<br>2<br>4<br>6<br>6 |
| Scangroise:       A4 (210 mm x 297 mm)       +         Entrastern       0         Helligkeit:       0         Kontrast:       0         Gamma:       0         1.4 | 10<br>12<br>14<br>16<br>18<br>20                |
| Highlight: 255<br>Schatten: 0<br>Zurücksetzen                                                                                                    | 24<br>26<br>28<br>30<br>32                      |
| Breite: 21.0 cm Höhe: 29.7 cm<br>Bildgröße: 1.0 MB                                                                                                    | Abbrechen Scannen                               |

10 Legen Sie das Schwarz/Weiß-Kalibrierungsblatt mit dem einzelnen Pfeil nach oben und dem schwarzen Streifen nach unten ein. Alternativ können Sie auch ein leeres weißes Blatt Papier verwenden.

1 Klicken Sie erneut auf "Kalibrieren".

| _           | DSmobile 600                                                                                                    |
|-------------|----------------------------------------------------------------------------------------------------|
| Kalibrieren | Bitte legen Sie das schwarze und weiße<br>Kalibrierpapier in den Scanner ein und drücken Sie<br>dann auf "Kalibrieren".                                                                               |
| Reinigen    | Bitte legen Sie das Reinigungspapier ein und<br>drücken Sie dann auf "Reinigen". Ein paar Tropfen<br>Alkohol auf dem Reinigungspapier können helfen,<br>wenn das Papier allein ist nicht wirksam ist. |
|             | Abbrechen                                                                                                    |

12 Klicken Sie nach Abschluss des Kalibrierungsscans auf "OK" und fahren Sie dann mit dem Scannen Ihrer Dokumente fort.

# Tiger<sup>®</sup> (Mac OS<sup>®</sup> X v10.4)

- Installieren Sie den DSmobile 600-Scannertreiber über die Installations-DVD und starten Sie den Computer neu.
- 2 Schließen Sie den Scanner an den USB-Anschluss Ihres Computers an.
- 3 Öffnen Sie den Ordner "Anwendungen" und führen Sie "Digitale Bilder" aus.

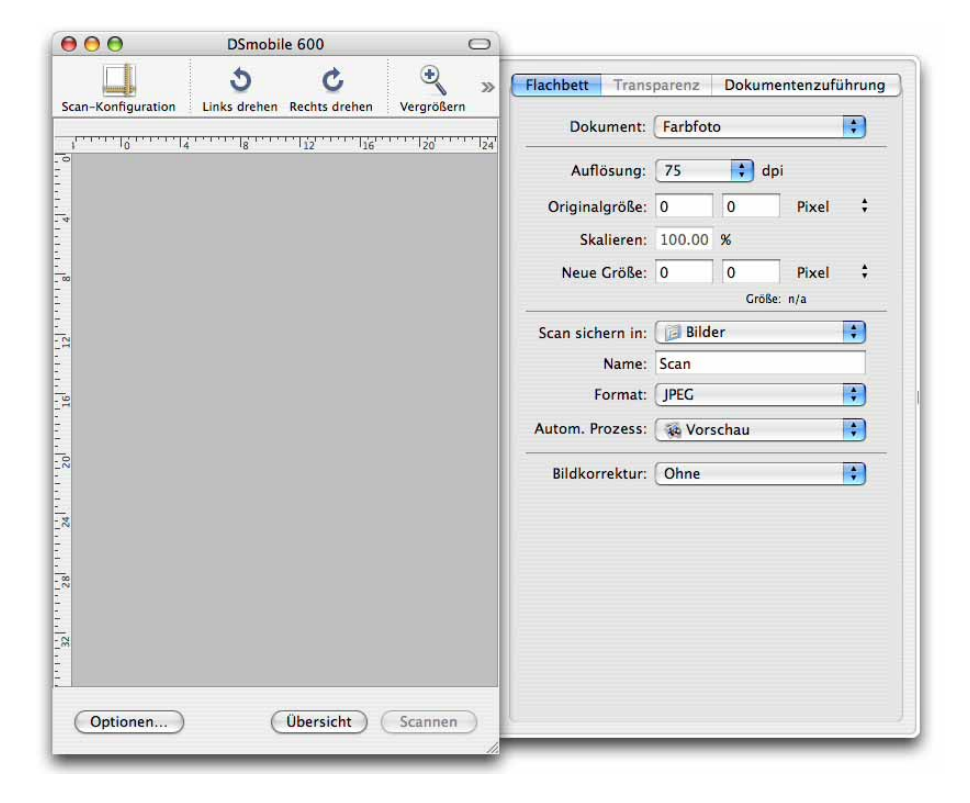

- 4 Schließen Sie das Fenster "DSmobile 600".
- 5 Wählen Sie im Fenster "Geräte" die Option "Geräte durchsuchen".

| ć | Digitale Bilder | Ablage | Bearbeiten | Darstellung | Geräte                                | Fenster | Hilfe |   |
|---|-----------------|--------|------------|-------------|---------------------------------------|---------|-------|---|
|   |                 |        |            |             | Geräte durchsuchen %I<br>DSmobile 600 |         | ЖB    |   |
|   |                 |        |            |             |                                       |         |       |   |
|   |                 |        |            |             | -                                     | _       | _     | _ |

Verwendung mit Mac OS® X

6 Das Fenster "Geräte für Digitale Bilder" wird angezeigt.

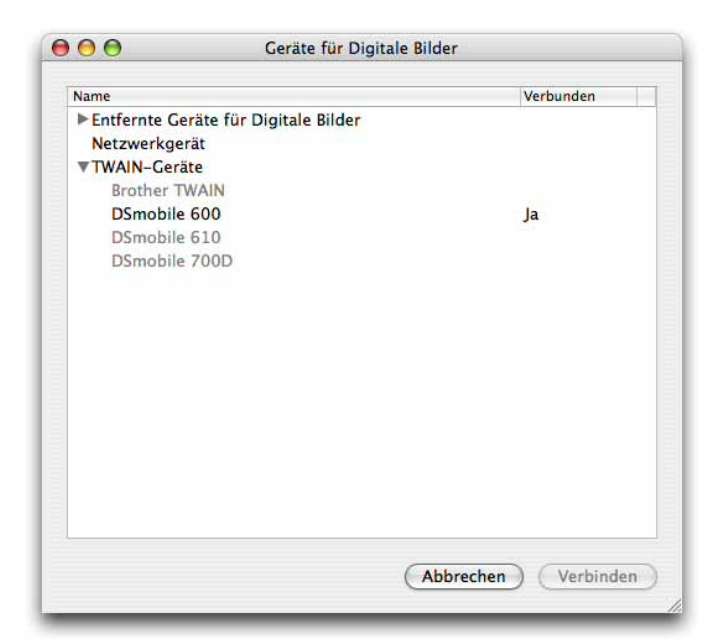

7 Klicken Sie auf "DSmobile 600".

8 Aktivieren Sie das Kontrollkästchen "TWAIN-Software verwenden" unten im Fenster.

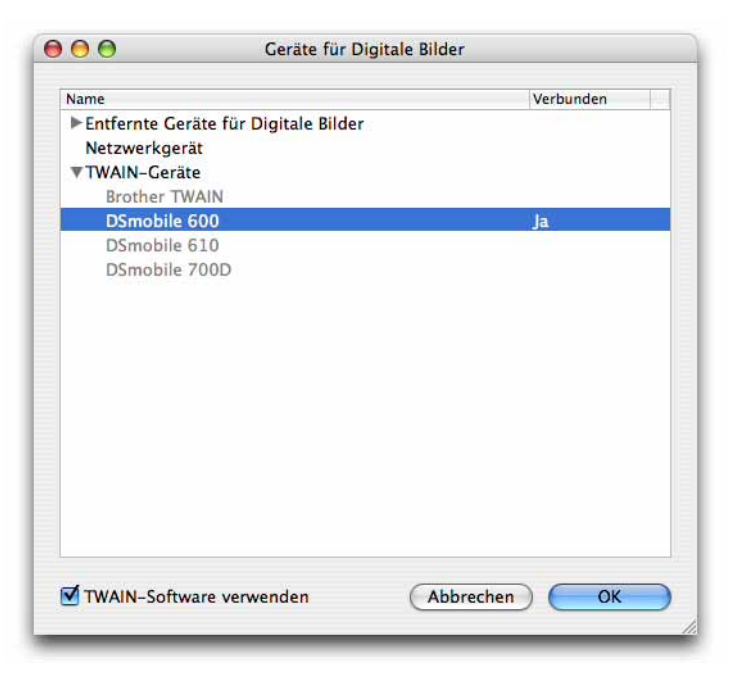

- 9 Klicken Sie auf "OK" im Fenster "Geräte für Digitale Bilder".
- Wählen Sie aus dem Menü "Geräte" die Option "DSmobile 600".
- 11 Klicken Sie im Fenster "DSmobile 600" auf "Scannen".

2

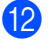

- 12 Klicken Sie auf "Kalibrieren".
- 13 Legen Sie das Schwarz/Weiß-Kalibrierungsblatt mit dem einzelnen Pfeil nach oben und dem schwarzen Streifen nach unten ein. Alternativ können Sie auch ein leeres weißes Blatt Papier verwenden.
- 14 Klicken Sie nach Abschluss des Kalibrierungsscans auf "OK" und fahren Sie dann mit dem Scannen Ihrer Dokumente fort.

### Panther<sup>®</sup> (Mac OS<sup>®</sup> X v10.3)

- Installieren Sie den DSmobile 600-Scannertreiber über die Installations-DVD und starten Sie den Computer neu.
- 2 Schließen Sie den Scanner an den USB-Anschluss Ihres Computers an.
- Öffnen Sie den Ordner "Anwendungen" und führen Sie "Digitale Bilder" aus.
- Schließen Sie das Fenster "DSmobile 600".
- 5 Wählen Sie im Menü "Digitale Bilder" die Option "Einstellungen".
- 6 Klicken Sie auf die Registerkarte "Scanner" am oberen Rand des Fensters.
- 7 Klicken Sie auf das Kontrollkästchen "Wenn möglich TWAIN-Software verwenden".
- 8 Klicken Sie zum Speichern der Änderungen auf "OK" und verlassen Sie anschließend das Menü "Digitale Bilder".
- Offnen Sie erneut das Menü "Digitale Bilder".
- Klicken Sie im Fenster "DSmobile 600" auf "Scannen".
- Klicken Sie auf "Kalibrieren".
- 12 Legen Sie das Schwarz/Weiß-Kalibrierungsblatt mit dem einzelnen Pfeil nach oben und dem schwarzen Streifen nach unten ein. Alternativ können Sie auch ein leeres weißes Blatt Papier verwenden.
- Klicken Sie nach Abschluss des Kalibrierungsscans auf "OK" und fahren Sie dann mit dem Scannen **í**3 Ihrer Dokumente fort.

3

### DSmobileSCAN II (nur Windows<sup>®</sup>)

Diese Software unterstützt Adobe<sup>®</sup>, Acrobat<sup>®</sup> PDF, JPEG und TIFF. Beachten Sie, dass nur Dateien im PDF-Format als mehrere Seiten gespeichert werden können. JPEG- und TIFF-Dateien werden als separate Dateien gespeichert, denen Indexnummern im Dateinamen hinzugefügt werden (mit Ausnahme der ersten Seite).

#### Verwenden von DSmobileSCAN II als Standardanwendung

Der Vorteil der Verwendung von DSmobileSCAN II als Standardanwendung liegt darin, dass es als Standardprogramm automatisch scannen kann. Durch Betätigen der Taste oben auf dem Scanner wird die DSmobileSCAN II-Software gestartet, und durch ein erneutes Betätigen der Taste beginnt das Gerät mit dem Scannen des Dokuments.

| canner: DSmobile     | 600 🔻                  |         |
|----------------------|------------------------|---------|
| cannereinstellungen  |                        |         |
| 🕑 Schwarz/Weiß       |                        | Scannon |
| 🖱 Graustufen         |                        | Jeannen |
| Farbig               | Angepasst              |         |
| Papiergröße: Letter- | Format (216 x 279mm) 🔹 | Fertig  |
| ateiausgabe          |                        |         |
| Dateityp:            | Einstellungen          |         |
| Name des Dokumentes: | DSmobileSCAN-%n.pdf    |         |
| Speichern in Ordner: | C:\Users\mds\Documents |         |

Über dieses Programm kann der Benutzer die Scanart und das Papierformat aus dem Hauptmenü (siehe oben) wählen oder durch Betätigen der Taste "Angepasst" die Systemsteuerung der Dokumentenverwaltung aufrufen und dort weitere, genauere Einstellungen vornehmen. Durch Auswahl der benutzerdefinierten Einstellungen wird das TWAIN-Treiberfenster geöffnet, welches gesondert von der DSmobileSCAN II-Softwareanwendung ausgeführt wird.

Durch Verwendung der Schaltfläche "Angepasst" wird die automatische Scanfunktion deaktiviert. Der Benutzer muss die zu definierende Einstellung wählen, auf "OK" klicken und zur Scan-Seite zurückgehen und anschließend auf die grüne "Scannen"-Taste drücken, um die Seite zu scannen.

Wenn DSmobileSCAN II <u>nicht</u> als Standardprogramm festgelegt ist, öffnet sich bei Betätigen der Taste oben auf dem Scanner ein Fenster, in dem Sie eine Scan-Software auswählen müssen (siehe *VERWENDUNG DES SCANNERS* >> auf Seite 10). Befolgen Sie die Anweisungen der gewählten Scan-Software, um den Scanvorgang zu starten.

#### Hinweis zu den Dokumentennamen

Sie können an die Dateinamen ein Suffix anhängen, um der Bezeichnung eine Indexnummer oder ein Datum hinzuzufügen. Wenn Sie "%n" an den Dateinamen anhängen, wird der Dateiname um eine fortlaufende Nummer (beginnend mit 1) erweitert. Liegt bereits eine andere Datei vor, wird die Nummer auf die nächsthöhere Nummer erhöht. Wenn Sie "%d" anhängen, wird der Dateiname um ein Datum im Format JJ-MM-TT ergänzt.

#### Verwenden des DSmobileSCAN II-Symbols auf Ihrem Desktop

Nach Abschluss der Installation von DSmobileSCAN II erscheint ein Symbol (2010) auf Ihrem Desktop.

Durch einen Klick auf dieses Symbol wird die DSmobileSCAN-Software zwar gestartet, doch wenn DSmobileSCAN II nicht als Standard eingestellt ist, wird die Software nur im Modus "Manuell" ausgeführt. Der Benutzer muss dann auf die grüne "SCANNEN"-Taste drücken, um den Scanvorgang einzuleiten.

Ist DSmobileSCAN II als Standard-Scansoftware eingestellt, wird der Scanvorgang durch Betätigen der Taste oben auf dem Scanner und Aufruf von DSmobileSCAN II über das Desktop-Symbol eingeleitet.

Ist DSmobileSCAN II <u>nicht</u> als Standard-Scansoftware eingestellt, wird durch Betätigen der Taste oben auf dem Scanner und Aufruf von DSmobileSCAN II über das Desktop-Symbol das Fenster "Programm für diese Aktion auswählen" angezeigt. Sie können nun aus dem Menü ein anderes Programm auswählen. Obwohl das DSmobileSCAN-Fenster immer noch im Hintergrund angezeigt wird, hat dies keine Auswirkungen auf die andere von Ihnen gewählte Scananwendung. Um das DSmobileSCAN II-Fenster zu schließen, müssen Sie auf das "X" am oberen Ende des DSmobileSCAN II-Bildschirms gehen. Durch Schließen des DSmobileSCAN II-Fensters wird Ihre aktuelle Softwareanwendung nicht beeinträchtigt.

# TWAIN (FÜR WINDOWS<sup>®</sup>)

Der TWAIN-Treiber für DSmobile 600 wird automatisch installiert, wenn die Installations-DVD die Windows<sup>®</sup>-Treiber installiert. Dieser TWAIN-Treiber definiert die Kommunikations- und Datenstrukturen zwischen Softwareanwendungen auf Ihrem PC und DSmobile 600.

Bei den Softwareanwendungen, die im Fenster "Programm für diese Aktion auswählen" (siehe unten) angezeigt werden, handelt es sich um TWAIN- und WIA-kompatible Software, die mit dem DSmobile 600-Scanner verwendbar ist und das Scannen über dieses Softwareprogramm zulässt. Der Scanvorgang wird je nach Programm auf unterschiedliche Weise eingeleitet. Folgen Sie den Anweisungen des Softwareprogramms, das Sie verwenden.

| 1 | Windows-Fax und -Scan-Anwendung<br>Erfasst, verwaltet und leitet Bilder von Scann |
|---|-----------------------------------------------------------------------------------|
| - | Scannen                                                                           |
|   | Potos und andere Bilder von einem Scanner                                         |
|   | DSmobileSCAN II                                                                   |
|   |                                                                                   |

Wenn die von Ihnen gewählte Software die TWAIN-Benutzeroberfläche und nicht die Benutzeroberfläche der Anwendungssoftware verwendet, wird die TWAIN-Systemsteuerung (siehe unten) angezeigt. Über die TWAIN-Benutzeroberfläche können Sie alle Einstellungen des Scanners verwalten und steuern. Diese Art "Feineinstellung" ist eventuell für einzelne Schritte des Dokumentenscanvorgangs erforderlich.

| /ordefinierte Einstellunge     | en Benutzereinstelk | ungen Info | omationen |         |          |
|--------------------------------|---------------------|------------|-----------|---------|----------|
| Chwarz/Weiß                    | ) Graustufen        | 0          | Farbig    | Cm 0 5  | 10 15 20 |
| Auflösung <mark>(</mark> dpi): | 200                 |            | •         | 0-      |          |
| Scan-Format:                   | Letter-Format (216  | x 279mm)   |           | 5-      |          |
| Entrastem                      | Drehen:             | Keine      | r •       | 1       |          |
| Automatisch zusch              | shneiden 📃 Seite    | nende erke | nnen      | 10-     |          |
| Helligkeit                     |                     | 17 V V     | 0%        |         |          |
| Kontrast                       |                     | 1111       | 0%        | 10-     |          |
| Gamma                          | and man             | 0.000      | 1.8       | 20-     |          |
| Licht                          |                     | 1.1.1.1.1  | 255       |         |          |
| Schatten                       |                     | in cirri   | 0         | 25-     |          |
|                                |                     | Zurüc      | ksetzten  | 30-     |          |
| Breite: 21.6 cm                | Höhe: 2             | 7.9 cm     |           | -       |          |
| Bildgröße: 10.70               | MB                  |            |           | Bereich | Vamahau  |
| Freier Festplatter             | speicher: 13.04 GB  |            |           | Comen   | Vorschau |
|                                | -                   | 12.11      |           | 04      |          |

Bitte beachten Sie die Seitenregisterkarten im oberen Bereich der TWAIN-Systemsteuerung: **Vordefinierte Einstellungen**, **Benutzereinstellungen** und **Informationen**. Nehmen Sie sich einen Moment Zeit, um die einzelnen Registerkarten und deren Funktionen zu studieren.

# PageManager<sup>®</sup> 9 (Für Windows<sup>®</sup>)

Mit diesem Programm können Sie Ihre Fotos und Dokumente einfach und unkompliziert scannen, gemeinsam mit anderen verwenden und organisieren. Sie können damit nicht nur unübersichtliche Papierstapel in gut organisierte digitale Dateien konvertieren, sondern die Dateien auch in zahlreichen Formaten anzeigen, bearbeiten, senden und sichern.

Informationen zur Installation von PageManager<sup>®</sup> finden Sie unter *Installation von PageManager*<sup>®</sup> 9 (*Für Windows*<sup>®</sup>) >> auf Seite 5. Weitere Anweisungen und Tipps zur Verwendung finden Sie in der mit diesem Programm mitgelieferten "Hilfe"-Datei.

### Ersteinrichtung mit PageManager<sup>®</sup> 9

#### Hinweis

Die Kalibrierung ist ein sehr wichtiger Schritt im Rahmen der Scanner-Einrichtung. In diesem Vorgang wird die Bildqualität zwischen Ihrem Computer und der Scanner-Einheit abgestimmt. Wenn Ihr Scanner zu einem späteren Zeitpunkt an einen anderen Computer angeschlossen wird, müssen Sie den Scannertreiber neu installieren und eine erneute Kalibrierung durchführen.

### Auswählen der Scanquelle

- Bei der erstmaligen Verwendung von Presto! PageManager<sup>®</sup> 9 müssen Sie die von der Anwendung zu verwendende <u>Scanquelle</u> definieren. Dies gilt auch, wenn Sie zu einem anderen Scanner wechseln.
- Pühren Sie die Anwendung PageManager<sup>®</sup> 9 aus.
- 3 Wählen Sie aus dem Menü "Datei" die Option <u>"Quelle wählen</u>" sowie Ihr Modell.

#### Durchführen der Scannerkalibrierung

- Wählen Sie zur Kalibrierung Ihres Scanners das Symbol <u>"Bilddaten scannen"</u> (Scanner/Kamera-Symbol) unter dem Symbolleisten-Menü.
- 2 Der Bildschirm mit der TWAIN-Benutzeroberfläche wird angezeigt.
- 3 Legen Sie das Kalibrierungsblatt mit dem gedruckten Pfeil zuerst ein.
- 4 Stellen Sie sicher, dass die Seite mit dem schwarzen Balken nach unten eingelegt wird und wählen Sie die Schaltfläche <u>Kalibrieren</u>.

# PageManager<sup>®</sup> 9 (Für Mac $OS^{\mathbb{R}} \times v10.4$ , v10.5, v10.6 und v10.7)

Mit diesem Programm können Sie Ihre Fotos und Dokumente einfach und unkompliziert scannen, gemeinsam mit anderen verwenden und organisieren.

Sie können damit nicht nur unübersichtliche Papierstapel in gut organisierte digitale Dateien konvertieren, sondern die Dateien auch in zahlreichen Formaten anzeigen, bearbeiten, senden und sichern. Informationen zur Installation von PageManager<sup>®</sup> finden Sie unter *Installation von PageManager*<sup>®</sup> 9 (Für Mac OS<sup>®</sup> X v10.4, v10.5, v10.6 und v10.7) **>>** auf Seite 18.

Weitere Anweisungen und Tipps zur Verwendung finden Sie in der mit diesem Programm mitgelieferten "Hilfe"-Datei.

### Ersteinrichtung mit PageManager<sup>®</sup> 9

#### 🖉 Hinweis

Die Kalibrierung ist ein sehr wichtiger Schritt im Rahmen der Scanner-Einrichtung. In diesem Vorgang wird die Bildqualität zwischen Ihrem Computer und der Scanner-Einheit abgestimmt. Wenn Ihr Scanner zu einem späteren Zeitpunkt an einen anderen Computer angeschlossen wird, müssen Sie den Scannertreiber neu installieren und eine erneute Kalibrierung durchführen.

#### Auswählen der Scanquelle

Bei der erstmaligen Verwendung von Presto! PageManager<sup>®</sup> 9 müssen Sie die von der Anwendung zu verwendende Scanquelle definieren. Dies gilt auch, wenn Sie zu einem anderen Scanner wechseln.

- Führen Sie die Anwendung PageManager<sup>®</sup> 9 aus und wählen Sie "Datei" im Symbolleisten-Menü.
- 2) Wählen Sie aus dem Menü "Datei" die Option "Quelle wählen" sowie Ihr Modell.

### Durchführen der Scannerkalibrierung

- Wählen Sie zur Kalibrierung Ihres Scanners das Symbol "Bilddaten scannen" (Scanner/Kamera-Symbol) unter dem Symbolleisten-Menü.
- 2 Der Bildschirm mit der TWAIN-Benutzeroberfläche wird angezeigt.
- 3 Legen Sie das Kalibrierungsblatt mit dem gedruckten Pfeil zuerst ein.
- Stellen Sie sicher, dass die Seite mit dem schwarzen Balken nach unten eingelegt wird und wählen Sie die Schaltfläche "Kalibrieren". Wählen Sie bei Anzeige der Meldung "Die Kalibrierung war erfolgreich" die Option "OK" und fahren Sie mit dem Scanvorgang fort.

# Technischer Support (Für PageManager<sup>®</sup> und BizCard<sup>®</sup>)

#### France

| Téléphone :            | +33-176607489         |
|------------------------|-----------------------|
| Adresse électronique : | fr.nsc@newsoft.eu.com |
| Deutschland            |                       |
| Telefon:               | +49-40306988851       |
| E-Mail-Adresse:        | de.nsc@newsoft.eu.com |
| Italia                 |                       |
| Telefono:              | +39-0699268256        |
| Indirizzo e-mail:      | it.nsc@newsoft.eu.com |
| España                 |                       |
| Teléfono:              | +34-901666314         |
| Dirección de correo    |                       |
| electrónico:           | sp.nsc@newsoft.eu.com |
| United Kingdom         |                       |
| Telephone:             | +44-1480-359402       |
| E-mail Address:        | uk.nsc@newsoft.eu.com |
| Andere Länder          |                       |
| E-Mail-Adresse:        | tech@newsoft.eu.com   |
|                        |                       |

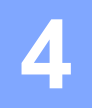

# **Technische Daten**

| ModelIname                                                                            | DSmobile 600                                            |  |  |  |  |
|---------------------------------------------------------------------------------------|---------------------------------------------------------|--|--|--|--|
| Scangeschwindigkeit (Mono)                                                            | AMMMMMMMGSekunden (A4Ê200 dpi)                          |  |  |  |  |
| Scangeschwindigkeit (Farbe)                                                           | /////////////////////////////////////                   |  |  |  |  |
| Auflösung (Optisch)                                                                   | Max. 600 × 600 dpi                                      |  |  |  |  |
| Graustufen                                                                            | 256 Stufen                                              |  |  |  |  |
| Farbtiefe (Int./Ext.)                                                                 | 24 Bit                                                  |  |  |  |  |
| Mediengrößen                                                                          | Breite: bis zu 216 mm                                   |  |  |  |  |
| Wedengrosen                                                                           | Länge: bis zu 356 mm                                    |  |  |  |  |
| Dokumentenscanbreite                                                                  | Letter: 216 mm                                          |  |  |  |  |
| Dopiorotärko                                                                          | Maximale Stärke: 0,8 mm                                 |  |  |  |  |
| rapierstarke                                                                          | Minimale Stärke: 0,1 mm                                 |  |  |  |  |
| Temperatur (Betrieb)                                                                  | +5 bis +40 °C                                           |  |  |  |  |
| Relative Feuchtigkeit (Betrieb)                                                       | 20 bis 85 % (nicht kondensierend)                       |  |  |  |  |
| Stromquelle                                                                           | USB-Bus-Stromversorgung<br>5 V (Gleichstrom)            |  |  |  |  |
| Stromverbrauch (MAX.)                                                                 | 2,3 W                                                   |  |  |  |  |
| Stromverbrauch (Bereit)                                                               | 0,7 W                                                   |  |  |  |  |
| Stromverbrauch (Ruhezustand)                                                          | 0,01 W                                                  |  |  |  |  |
| USB                                                                                   | Hi-Speed 2.0                                            |  |  |  |  |
| TWAIN-kompatibel                                                                      | JA                                                      |  |  |  |  |
| WIA-kompatibel                                                                        | JA                                                      |  |  |  |  |
| Scannertreiber (Windows)                                                              | TWAIN, WIA für XP/Vista/Windows 7                       |  |  |  |  |
| Scannertreiber (Mac)                                                                  | TWAIN für Mac OS X v10.3, v10.4, v10.5, v10.6 und v10.7 |  |  |  |  |
| Mindestgeschwindigkeit Prozessor                                                      | Pentium 4 1,3 GHz oder neuere Version                   |  |  |  |  |
| RAM (Mindestens)                                                                      | 512 MB Systemspeicher                                   |  |  |  |  |
| RAM (Empfohlen)                                                                       | 1 GB empfohlen                                          |  |  |  |  |
| Für Installation erforderlicher Festplattenspeicher (Für Treiber und DSmobileSCAN II) | 250 MB Festplattenspeicher                              |  |  |  |  |

5

# **Tipps und Vorsichtsmaßnahmen**

Der DSmobile 600-Scanner ist ein produktives und vielfältiges Gerät, an dem Sie lange Freude haben werden. Es wird empfohlen, sich nach den untenstehenden Anweisungen zu richten, um die komfortable Verwendung sowie die optimale Qualität Ihrer Scan- und Druckvorgänge sicherzustellen.

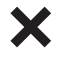

Bitte legen Sie keine mit Heftklammern versehenen Dokumente in den DSmobile 600 ein.

Bitte legen Sie <u>keine</u> Dokumente ein, auf denen sich bröckelnde oder noch nasse Korrekturflüssigkeit
 (z. B. Wite-Out<sup>®</sup>) befindet.

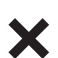

Bitte legen Sie <u>keine</u> Dokumente ein, auf denen sich Klebstoffrückstände befinden, darunter auch keine Dokumente mit Haftnotizen (POST-IT<sup>®</sup>).

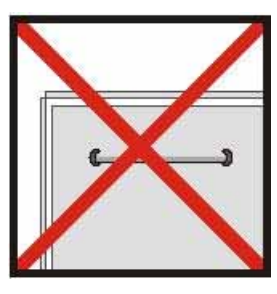

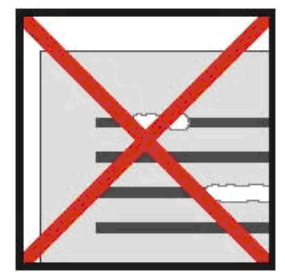

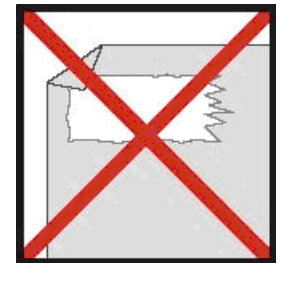

Heftklammern

Korrekturflüssigkeit

Klebstoffe/Haftmittel

- Stellen Sie sicher, dass die Vorderkante Ihres Dokuments glatt und eben ist (d.h. nicht zerknittert ist oder umgeknickte Ecken aufweist) und auf gleicher Höhe gerade in den Einzugsschlitz eingelegt wird.
- Reinigen Sie den Scanner mit dem mitgelieferten Reinigungsblatt und 70%-igem Isopropylalkohol (nicht im Lieferumfang enthalten). Geben Sie einige Tropfen des Alkohols mittig auf das Reinigungsblatt, wechseln Sie zur Kalibrierungsseite und wählen Sie die Option "Reinigen". Ihr Scanner führt das Reinigungsblatt automatisch am internen Bildsensor vorbei, um diesen zu reinigen.
- Dokumentenhüllen können leicht mit einem sauberen Tuch und einem Flüssig-Glasreiniger (z.B. Windex<sup>®</sup>) gereinigt werden. Dadurch werden Fingerabdrücke, Schmierflecke und Walzstreifen gründlich entfernt.